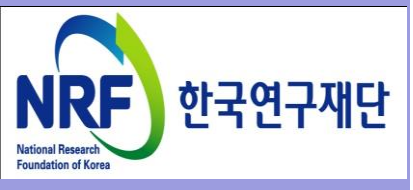

## 연구사업통합 시스템(ERND) 연구과제 On-Line 신청매뉴얼-연구자

### - 과학기술인력교류활성화지원사업 -

2018.12.

# 한국연구재단 과기인재양성팀

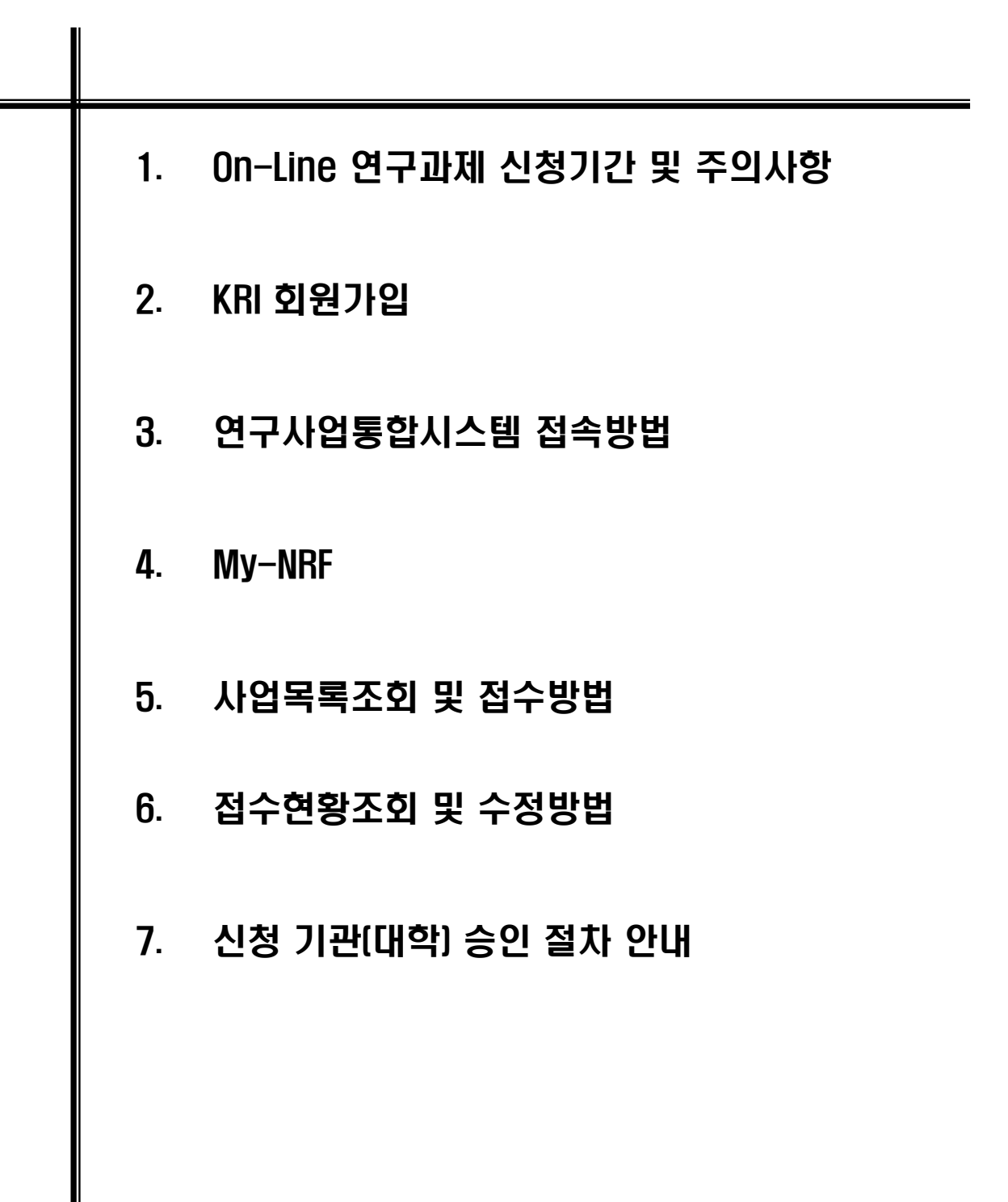

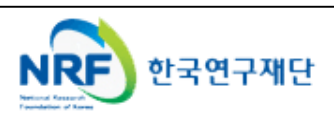

### 1. On-Line 연구과제 신청 기간 및 주의사항

### • 연구계획서 제출 및 처리 프로세스

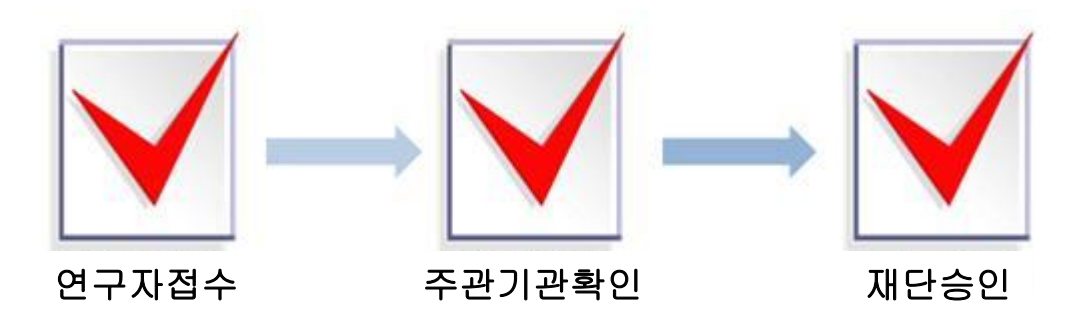

- 주의사항
  - 1) 신청마감시간에 임박하면 온라인 접속이 폭주하므로 마감일 하루~이틀 전까지 온라인 신청을 완료하여 주시기 바랍니다.(주관기관에서도 승인할 시간이 필요)
  - 2) 주관기관(대학)승인이 완료된 과제만 접수과제로 인정합니다.
  - 3) 연구계획서 작성 시 연구자 주민등록번호 등의 개인정보를 표기하면 안됩니다.
  - 4) 개인정보 제공 및 활용동의서는 서명 후 스캔하여 온라인으로 탑재하여 주시기 바랍니다.
- 연구계획서 제출(신청 요강 기준)
- 연구자 신청 기간 : <u>2018.12.21.(금) ~ 1.21.(월) 18:00까지</u>
- 제출방법 : 온라인 제출 (연구사업지원시스템 <u>https://ernd.nrf.re.kr</u>)
- 제출자료
  - √ 사업계획서 (지정형식, 파일탑재)
  - √ 신청자격의 적정성 확인서 (과제양식 중 첨부자료 참조)
  - √ 기업 확인서 (이노비즈, 벤처, 부설연구소 등) (과제양식 중 첨부자료 참조)
  - √ 개인정보 제공 및 활용 동의서 (과제양식 중 첨부자료 참조)
  - √ 기업 참여의사 확인서 (과제양식 중 첨부자료 참조)
- 주관연구기관
- 주관기관(대학) 확인 : 연구자가 제출을 완료하면 연구사업지원시스템에서 승인처리
- 문의처
  - 사업문의 : 한국연구재단 과기인재양성팀 (042-869-6373)
  - 온라인 접수 문의 : 한국연구재단 연구지원시스템 (1544-6118, Help Desk)

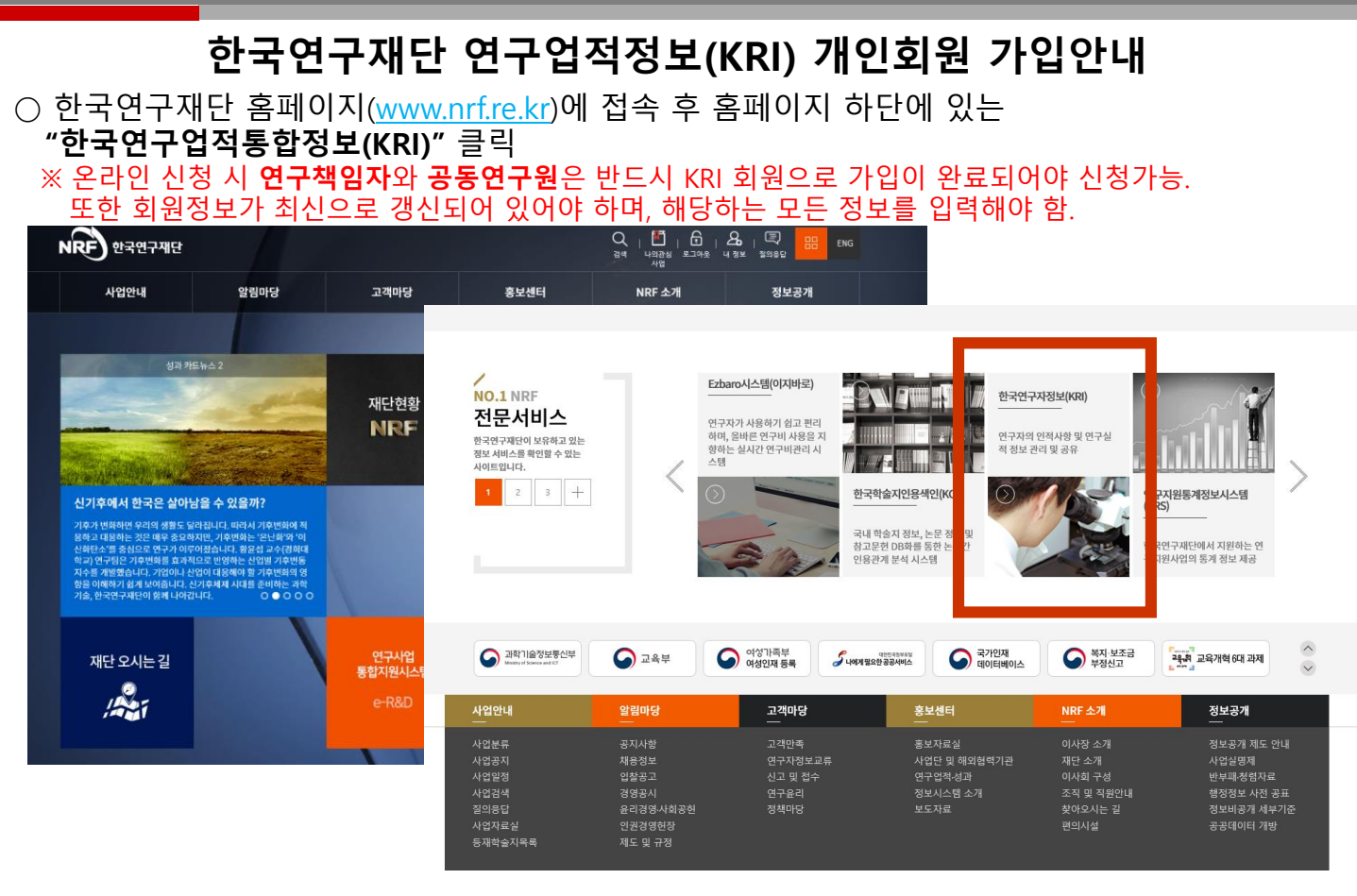

○ 좌측상단화면에서 "회원가입" 클릭
 → 약관확인 후 동의 및 "내국인/외국인(거소증소지자/미소지자) 가입하기" 클릭

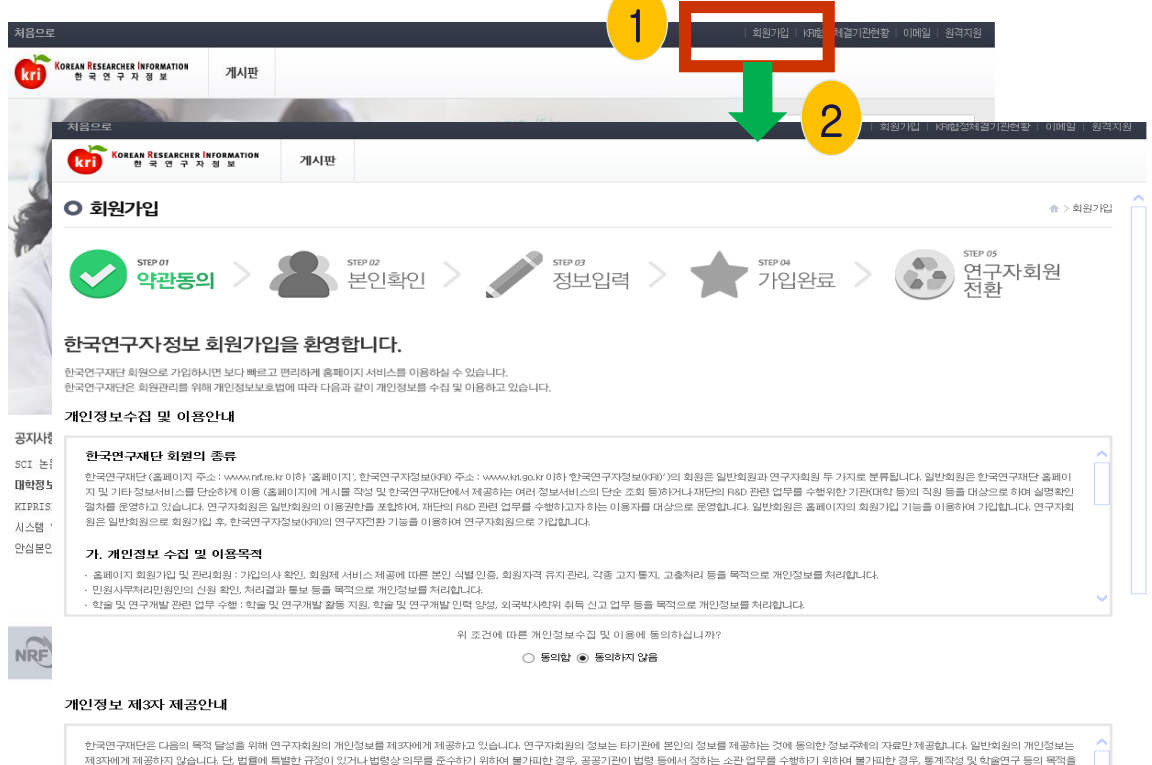

한~번~사반금 다음의 북적 불양을 위해 연구자회원의 개안정보를 취직하에게 제공하고 있습니다. 연구자회원의 정보는 타기관에 본인의 정보를 제공하는 것에 동의한 정보구책의 자료만 제공합니다. 일반회원의 개안정보는 제작되에게 제공하지 않습니다. 단 법행에 복받 가장의 있거나 변방성 실락을 준수하기 위하여 방기파만 한국, 공공기관의 법항 등에서 정하는 소가 입억을 수행하지 밝혀며 발키파한 감종, 통제적정 및 학습연구 등의 북적을 위하여 필요한 경우로서 특징 개안을 앞마볼 수 없는 형태로 개안정보를 제공하는 경우, 범죄의 수사와 공소 제기 및 유지를 위해 필요한 경우에는 정보구에 등의 없이 개안정보를 처리할 수 있습니다.

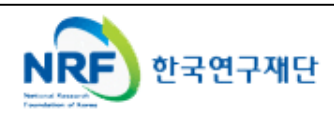

## 2-1 (내국인)

## ○ 다음으로 본인확인을 위한 절차로 "안심본인인증"을 클릭 → 휴대폰 및 공인인증서로 본인인증 을 받으시면 다음단계로 진행됩니다. ※I-PIN본인인증을 통해서도 회원가입이 가능합니다.

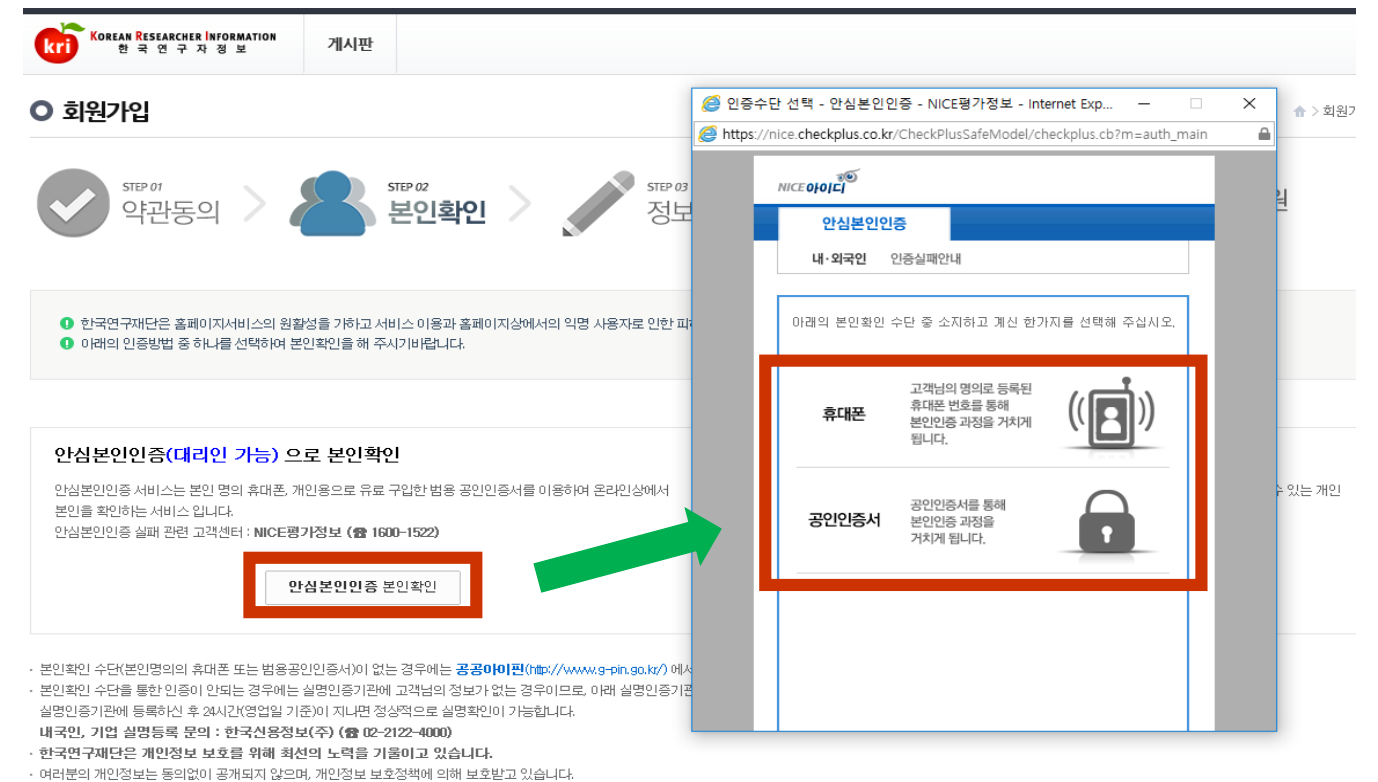

## 아이디 중복 여부 확인 및 비밀번호, 연락처, 이메일 등 \*항목을 필수로 입력하고, '확인' 클릭하면 회원가입 완료

| ○ 회원가입        | · * > 회원기입                                       |
|---------------|--------------------------------------------------|
| STEP 01<br>약권 | 방동의 > 문입확인 > · · · · · · · · · · · · · · · · · · |
| 아이디(ID) 정보    | <b>입력</b>                                        |
| ~ 아이디         | 중복확인 영문, 숫자 포함 6~10자까지 가능합니다.                    |
| 🗸 비밀번호        | +비밀번호는 영문과 숫자 포함 10~20자 이내로 입력 가능합니다.            |
| 🗸 비밀번호 확인     |                                                  |
| 개인정보 입력       |                                                  |
| ✔ 이름          |                                                  |
| ✔ 성별          | ◎ 남자 ◉ 여자 자동입력됩니다.                               |
| ✔ 생년월일        | 1988년 💙 06월 💙 08일 💙                              |
| ✔ 연락처         |                                                  |
| ✔ 이메일         | <i>@</i> 직접입력 ✓                                  |
| ✔ 이메일수신여부     | 음성저하산수 〇 산수 ④                                    |
|               | 확인 기입취소                                          |

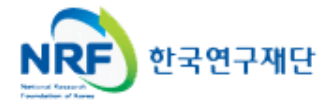

### 2-2 {외국인[거소증소지자]}

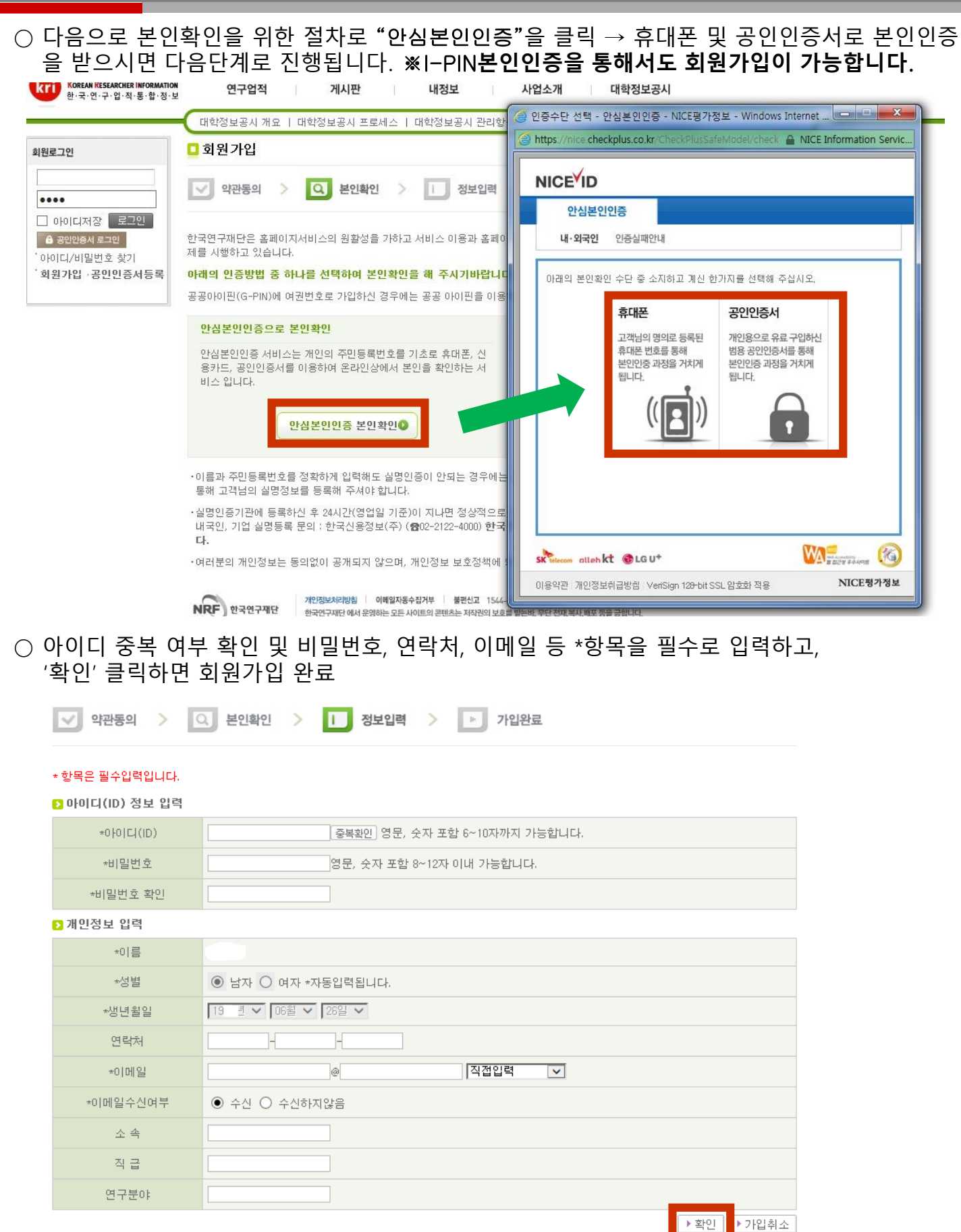

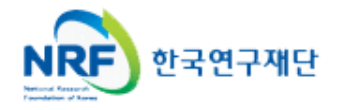

### 2-3 {외국인[거소증미소지자]}

○ 다음으로 "본인 직접 가입"을 클릭 → 생년월일 및 성별을 선택하고 확인을 클릭
 → 신규가입을 클릭하면 다음단계로 진행됩니다.

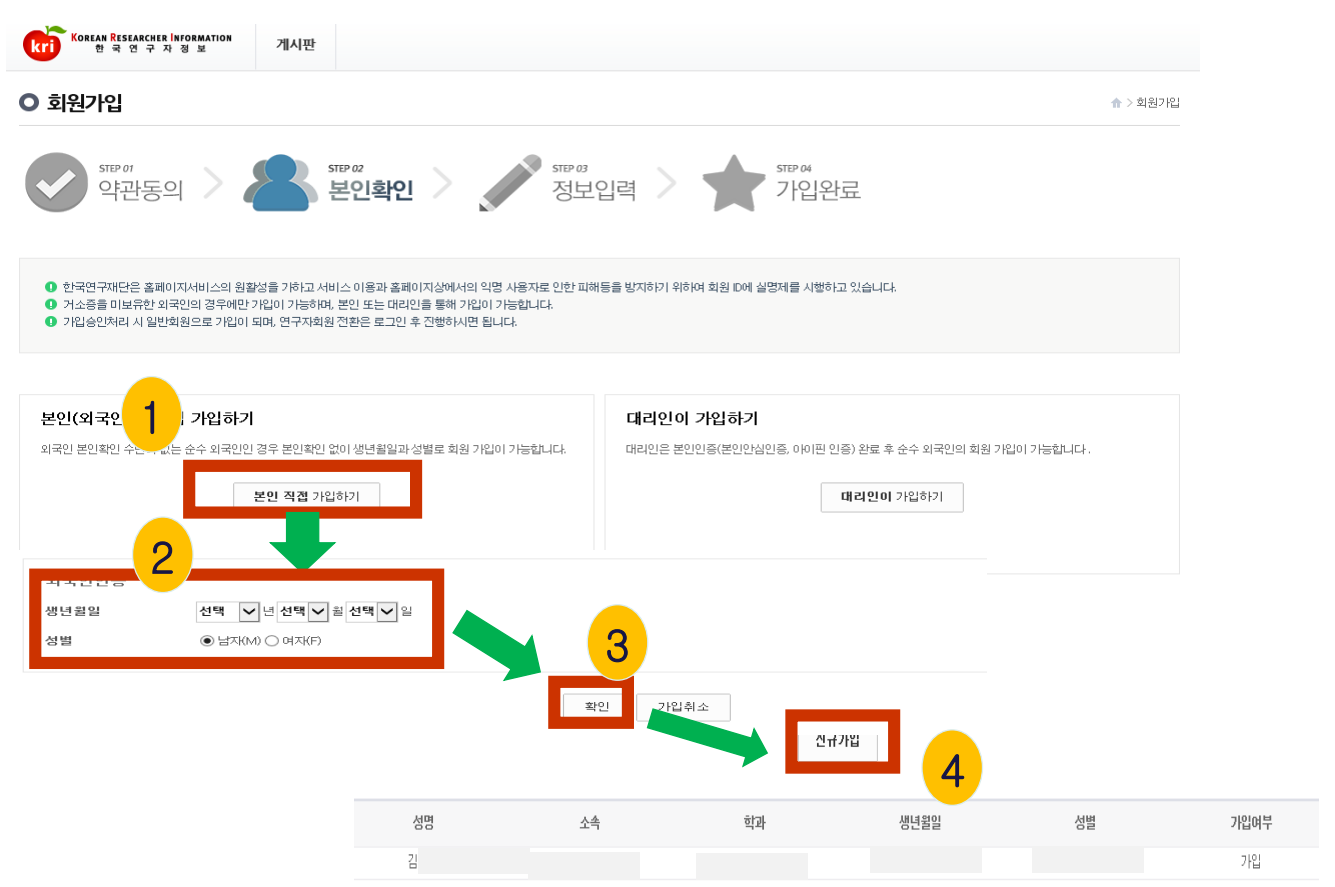

 아이디 중복 여부 확인 및 비밀번호, 연락처, 이메일 등 \*항목을 필수로 입력하고, '가입신청서 제출' 클릭하면 회원가입 완료

| UNILI                             | 중복확인                                             | 열로, 숫자 포함 6-40자까지 가능합니다.                                                                                                    |  |  |  |  |  |  |  |  |
|-----------------------------------|--------------------------------------------------|----------------------------------------------------------------------------------------------------|--|--|--|--|--|--|--|--|
| 비밀번호                              | ▲비밀범호는 영문                                        | F과 숫자 포함 10-20자 이내로 밀력 가능합니다.                                                                                                    |  |  |  |  |  |  |  |  |
| 비밀번호 확인                           |                                                  |                                                                                                    |  |  |  |  |  |  |  |  |
| 민정보 입력                            |                                                  |                                                                                                    |  |  |  |  |  |  |  |  |
| 한글이름                              | 가입시 회원정보                                         | #도 사용별 한글이름입니다가입 이후에는 보인이 수정 불가합니다.                                                                                              |  |  |  |  |  |  |  |  |
| 영문이름                              | 회원가입어부 확인                                        | 회원기입어부 확인을 위해 사용됩니다.                                                                                                    |  |  |  |  |  |  |  |  |
| 성별                                | ● 남자 ○ 여자 자동입력됩니다.                               |                                                                                                    |  |  |  |  |  |  |  |  |
| 생년월일                              | 1929년 🗸 07월 🗸 06일 🗸                              | 329년 07월 🗸 06일 🗸                                                                                                    |  |  |  |  |  |  |  |  |
| 연락처                               |                                                  |                                                                                                    |  |  |  |  |  |  |  |  |
| 이메일                               | @                                                | 직접입력 🗸                                                                                                    |  |  |  |  |  |  |  |  |
| 이메일수신여부                           | ◉ 수신 ○ 수신하지않음                                    |                                                                                                    |  |  |  |  |  |  |  |  |
| 입처리결과통.                           | <b>코정보 입력</b><br>◉ SMS () E-Mail 크리지가 승인/거절시 응답! | 가입차리결과통보는 가입처리결과통보 연락처로 보내집<br>(외국인 회원의 경우 중복가입여부 확인을 위해 처리시간이 약 1시간 가량 소요됩니<br>받을 제체를 신탁하여 주십시오.8M8도 선택시 문자 수신가능한 연락체 필수 입력입니다. |  |  |  |  |  |  |  |  |
| 처리결과통보                            |                                                  |                                                                                                    |  |  |  |  |  |  |  |  |
| 처리결과통보<br>입처리결과통보<br>락처           | 71입                                              | 1차키질과를 보길 원하는 경우 일떡하세요. 미일먹시엔 개인정보에 일떡된 외국인의 연락치도 결과동보급니다.                                                                       |  |  |  |  |  |  |  |  |
| 치리결과통보<br> 입처리결과통보<br>!락치<br>!청내용 | 719                                              | 치리결과를 받길 원하는 경우 의학하세요.미회학시엔 개인정보에 의학된 외국인의 언덕치로 결과동보답니다.<br>내국인 가입 신상시 반여합니다.특이사항이 있으신 분은 예요 날거주세요(140억이내)                       |  |  |  |  |  |  |  |  |

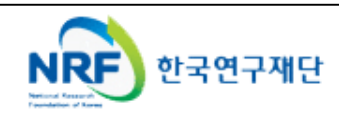

NRF

한국연구재단

### 2-4 개인정보 갱신 및 상세기본정보 입력

○ 회원가입이 완료되면 한국연구업적통합정보(KRI)에 로그인 후 **개인정보 및 연구업적 최신정보** 로 갱신하여야 합니다. 로그인 후 "연구업적등록"을 클릭하면 개인기본정보 등을 수정할 수 있습 니다.

○ 만약 수정버튼이 없는 경우는 첫 화면의 **"KRI 협정체결기관 현황"**에서 현재 소속기관의 상태 를 확인하시기 바랍니다. **연계**라고 표시된 기관은 <u>대학 내 연구업적관리시스템과 연계된 기관으로</u> <u>소속연구자들은 대학내 연구업적관리시스템에서 업적을 등록/관리</u>하셔야 합니다.

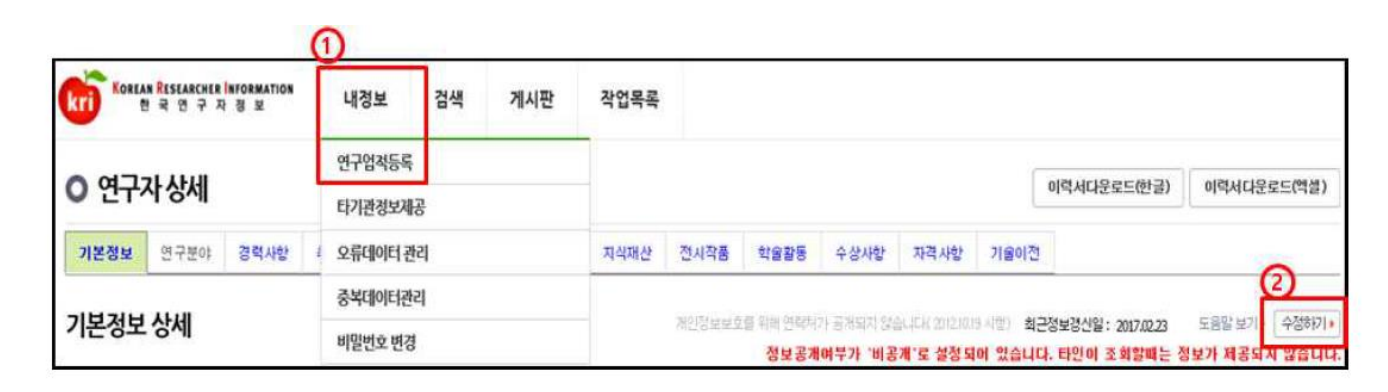

| 9                                     | 📮 연구 | 자 상세      |              |           |           |            |                   |  |  |
|---------------------------------------|------|-----------|--------------|-----------|-----------|------------|-------------------|--|--|
| 님                                     |      |           |              |           |           | 개인이력서 다운로드 | ( 한글, Excel ) 목록  |  |  |
| II 신규논문등록 : 0 건                       | 기본정보 | 년 연구분야 경· | 력사항 취득학위 논문실 | 적 연구비 저역서 | 지식재산 전시작품 | 학술활동 수상사항  | 자격사항 기술이전         |  |  |
| 로그아웃 소속변경                             |      | 경제 사내     |              |           |           |            | > 스저              |  |  |
| ↓ My Quick Menu → A-정보객신일: 2010.05.2  |      |           |              |           |           |            |                   |  |  |
| алом 🔿                                |      | 한글        |              | 한자        |           |            | .1829. 2010,03,24 |  |  |
| Research Results                      | 성명   | 영문        |              | 연구자등록번호   |           |            |                   |  |  |
| nwoa ‡                                |      | 성별        |              | 생년윌일      |           | 국적         |                   |  |  |
| · 연구업적검색                              |      | 연구실전화     |              | 핸드폰       |           |            |                   |  |  |
| ▶ 연구업적등록                              | 연락처  | FAX번호     |              | 자택전화      |           |            |                   |  |  |
| · · · · · · · · · · · · · · · · · · · |      | EMAIL주소   |              |           |           |            |                   |  |  |
| · [] 경력사항                             |      | 홈페이지주소    |              |           |           |            |                   |  |  |
| ····································· |      | 주소        |              |           |           |            |                   |  |  |
| · 연구비<br>· 미 저역서                      |      | 기관        |              | 분교/캠퍼스    |           |            |                   |  |  |
| ○□ 지식재산<br>○□ 저시민자푸받표                 |      | 대학원       |              | 단과대학      |           | 학과(부)      |                   |  |  |
| · [] 학술활동                             | 소폭   | 세부전공      |              | 직급        |           | 재직여부       |                   |  |  |
| ◎目 수상사항<br>◎目 자격사항                    |      | 전임최초임용일   |              | 임용일       |           | 퇴직일        |                   |  |  |
| ·圖 기술이전                               | 타 기  | 관 정보 제공   |              | 정보공개여부    |           | 메일수신여부     |                   |  |  |
| 연구업적통합                                |      |           |              |           |           |            |                   |  |  |

※상세 기본정보는 모두 입력 하셔야합니다.

### 3. 연구사업통합시스템 접속방법

### 3-1 접속방법

• 연구사업통합 시스템 접속하기 위한 2가지 방법을 설명 합니다.

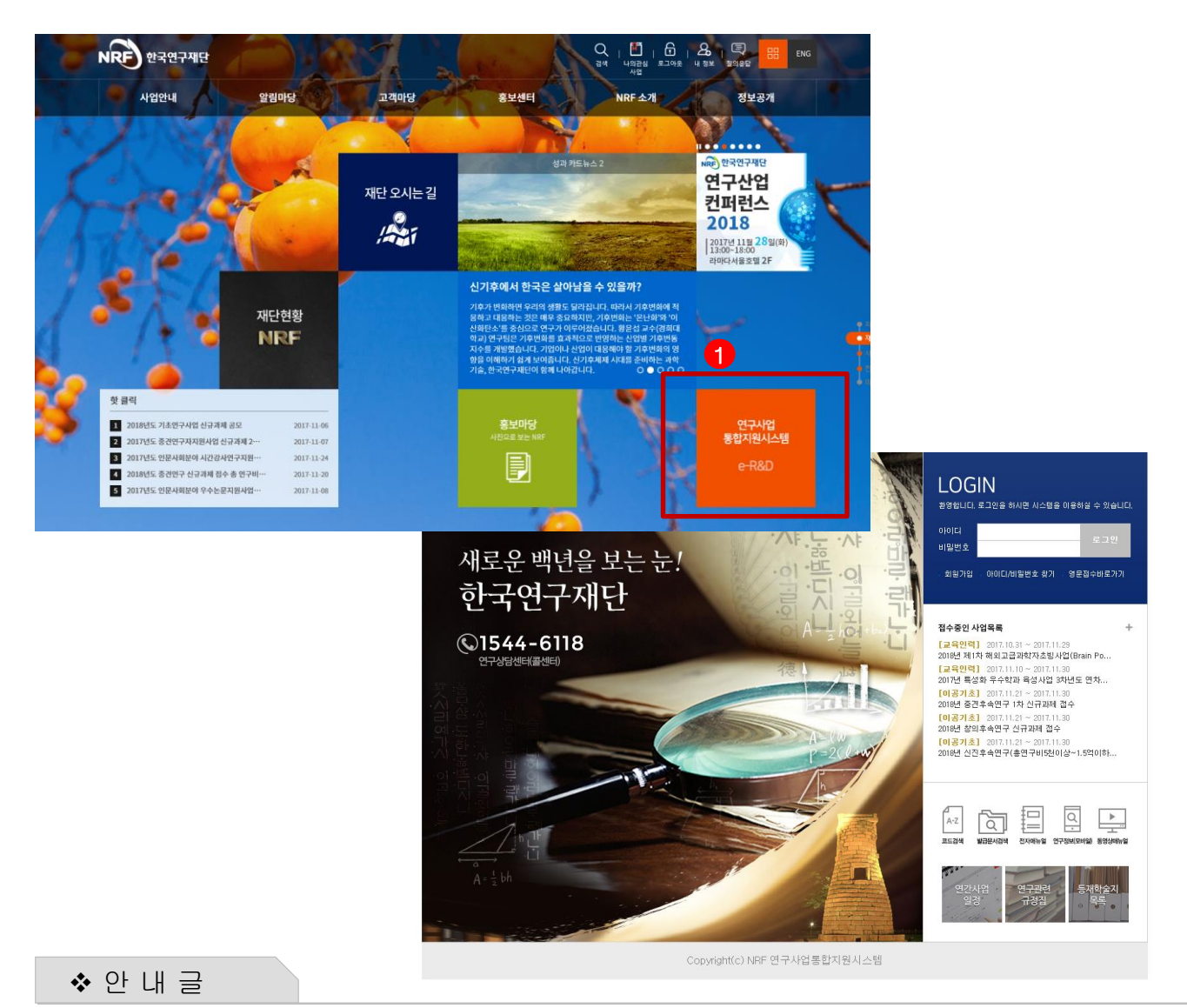

- ① 인터넷 주소창에 <u>http://www.nrf.re.kr</u> 을 입력하여, 한국연구재단 홈페이지 접속 후 우측의 빠른메뉴 중 '연구사업통합 시스템' 을 클릭하여 접속합니다.
- ② 인터넷 주소창에 <u>https://ernd.nrf.re.kr</u> 을 입력하여 직접 연구사업통합 시스템에 접속합니다.

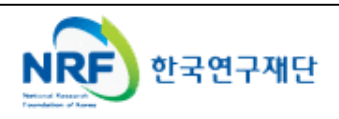

### 3. 연구사업통합시스템 접속방법

 연구과제 신청을 위한 연구사업통합 시스템 로그인 및 회원가입, 아이디/비밀번호 조회 방법을 설명 합니다.

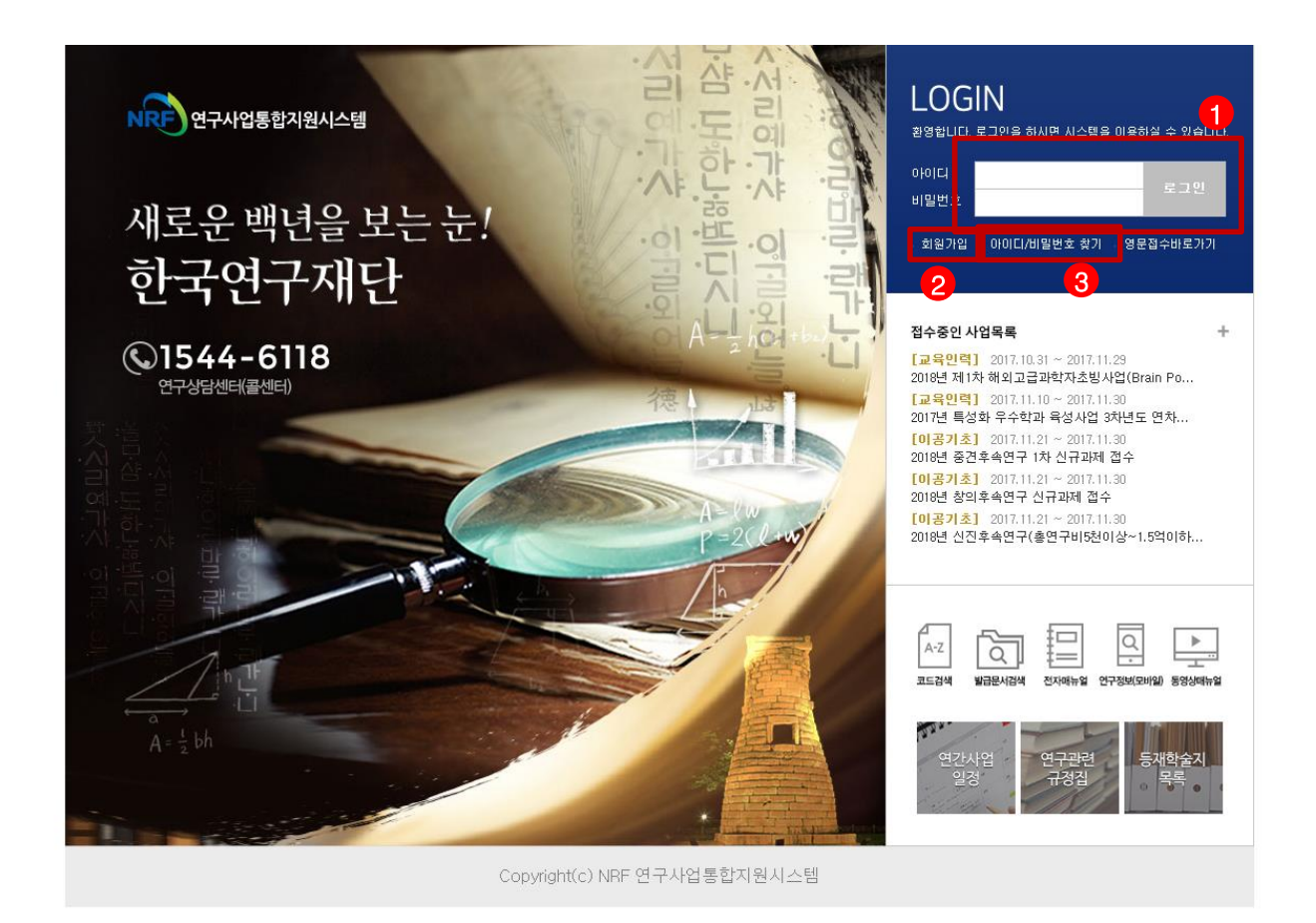

◆ 안 내 글

- ① 로그인 : 기존에 KRI에 등록한 회원 아이디 및 비밀번호를 입력 후 'LOGIN' 버튼을 클릭하여 로그인 합니다.
- ② 회원가입: 한국연구재단 홈페이지에 회원가입이 되지 않은 이용자께서는 회원가입 후 이용 하실 수 있습니다.
- ③ ID/PW 찾기 : 기존에 등록한 회원에 대한 아이디 및 비밀번호를 조회합니다.

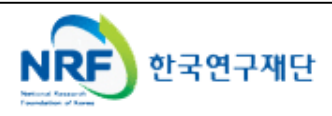

### 4. My-NRF

- My-NRF 메뉴는 연구자가 로그인 후 가장 먼저 접하는 화면 입니다.
- 현재 연구사업통합시스템에서 신청 및 참여과제 현황이 조회 됩니다.

| <b></b>       |          | MyNRF  |               | •           |          |         |         |       |            | 코드검석  | 색바로가기 ㆍ      | ▼ 사용자매뉴을   | 를 🔹 시스템    | 템바로가기 🝷          |
|---------------|----------|--------|---------------|-------------|----------|---------|---------|-------|------------|-------|--------------|------------|------------|------------------|
| NRF)연구사       | 업통합지원시스템 | 공지사항   |               | 4<br>  공고 접 | 수   평가   | 선정      | 협약   인  | 변구과제  | 보고         | L서제 출 | 과제정신         | ː   성과   이 | 력          |                  |
|               |          |        |               |             |          |         |         |       |            |       |              | 등님 연구책임X   | · < > 권한변: | 경 🔓 로그아웃         |
| MyNRF         | ~        |        | BE            |             |          |         |         |       |            |       |              |            | '          |                  |
| 툑 시스템 불편사항    | 의견수렴     | 1. 연구자 | 인적사항          |             |          |         |         |       |            |       |              |            |            |                  |
| 사업명           | 접수       |        | 루그 <u>인ID</u> |             |          |         |         | (     | 연구자        | 등록번   | ō            |            |            |                  |
| (접수구분)        | 마감일시     |        | 사용자명          |             |          |         |         |       |            | 기관    | -<br>명       |            |            |                  |
| 접수/<br>선정(예상) | 경쟁율      | 사무실    | 실전화변호         |             |          |         |         |       | ΰH         | 드포번   | <del>φ</del> |            |            |                  |
| 20140/        |          |        | 팩스번호          |             |          |         |         |       | -          |       | - 일          |            |            |                  |
|               |          | 이 시처/2 | ·             | 어저님         |          |         |         |       |            |       | -            |            |            |                  |
|               | _        | 0.5375 | a구공단 시        | UST         |          |         |         |       |            |       |              |            |            |                  |
|               | 2        |        |               |             |          |         |         |       | 6          | 74    |              |            |            |                  |
| FILLE         | 471.04   | NO 사업  | 년도 접수         | 구분          |          | 사업      | 명       |       | /9         | 차     | 접수가능         | 기간         | 남은시간       | 신청               |
| 6             | 3        | 1 20   | 10 시천사        | (시천) 2      | 2019년 교호 | 기술인령    | 힌고류활선형  | 화지원사( | <u>ਅ</u> 1 | /1 20 | 018 12 20~2  | 019121     |            | 티 시처             |
|               |          | 1 20   | 19 204        | 128/ 5      |          |         |         |       | - "        | 1 -   | DIGITE.ED E  |            |            | - 13             |
|               |          |        |               |             |          |         |         |       |            |       |              |            |            |                  |
|               |          |        |               |             |          |         |         |       |            |       |              |            |            |                  |
|               |          |        |               |             |          |         |         |       |            |       |              |            |            |                  |
|               | 8        |        |               |             |          |         | << <    | 1 2   | > >>       |       |              |            |            |                  |
|               |          | ○ 연구서  | 나멉 참여현        | 황           |          |         |         |       |            |       |              |            |            |                  |
|               |          |        |               |             |          |         |         |       |            |       |              |            |            | · 총 <b>5/5</b> 건 |
|               |          | 접수번    | <u>।</u> इ    | 사업명         |          | 과제      | 명       |       | 단계         | 연차    | 과제형태         | 접수구분       | 접수상태       | 수정하기             |
|               |          | -      | 한중협           | 력연구사업       | ▶ 한중협력을  | 을 위한 각국 | 국의 정책 빌 | 성 방향성 | 1          | 1     | 단위과제         | 신청서(신청)    | 접수중        | 🗇 수정하기           |
|               |          | -      | NRF-F         | WF LEAD AG  | F        |         |         |       | 1          | 1     | 단위과제         | 예비계획서      | 접수중        | 🗇 수정하기           |
|               |          | -      | 기술            | [수묘조사       | ▶ 한국연구자  | 단 기술수   | -요조사서 신 | 신규과제  | 1          | 1     | 기술수요조/       | 기술수요조사     | 접수중        | 🗇 수정하기           |
|               |          | -      | 남북고           | 학기술및학술      | ▶ 남북과학7  | 술 격차 하  | 해소를 위한  | 양국의 고 | 1          | 1     | 단위과제         | 신청서(신청)    | 접수중        | 🗇 수정하기           |
|               |          | -      | IIAS          | A협력사업       | Þ        |         |         |       | 1          | 1     | 단위과제         | 신청서(신청)    | 접수중        | 🗇 수정하기           |
|               |          | <      |               |             |          |         |         |       |            |       |              |            | U          | >                |
|               |          |        |               |             |          |         | <<      | < 1 > | >>>        |       |              |            |            |                  |

◆ 안 내 글

- ① 연구자인적사항: 로그인한 연구자의 기본 정보가 조회 됩니다. 연구자 인적사항은 한국연구업적통합정보(KRI) 와 연계되며, 인적사항 정보 수정은 KRI(<u>http://www.kri.go.kr</u>)에서 수정할 수 있습니다.
- ② 신청/접수중인 사업정보 : 현재 접수 중인 사업 정보목록이 조회됩니다. '신청하기' ② 버튼을 클릭하여 신규로 과제를 신청 합니다. (※사업이 많을 경우, 여러 페이지일 수 있으니 확인하시기 바랍니다.)
- 신청서 제출현황: 현재 접수중인 사업에 대해서 신청현황을 조회됩니다. 기 신청한 경우에는, 접수상태를 확인하고, 접수기간 중에는 '수정하기'
   비튼을 클릭하여 신청과제 정보를 수정 할 수 있습니다.
- ④ 접수: '접수' 메뉴를 클릭하여 '신청서접수' 화면으로 이동 합니다.

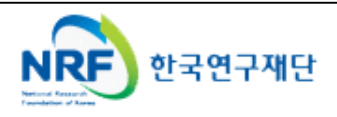

• 현재 접수중인 사업목록이 조회하고, 해당 사업에 대해서 과제를 신청합니다.

|                          | <pre></pre> |            | _          |                             |                           |         |                            |         | _                |          |
|--------------------------|-------------|------------|------------|-----------------------------|---------------------------|---------|----------------------------|---------|------------------|----------|
|                          | 접수          |            | 1          |                             |                           | 코드      | 검색바로가기 🝷                   | 사용자매뉴   | 열 🍷 시스           | 템바로가기 🔹  |
|                          | 공지사항        | MyNRF   공고 | ! 접수 평기    | ▶   선정   협약                 | 연구과제                      | 보고서제    | 출   과제정산                   | 성과   0  | 이력               |          |
| 2014년 8월 8일~~~~          |             |            |            |                             |                           |         |                            | ▶ 연구책임/ | 📢 💿 > 권한변        | 경 효로그아웃  |
| 접수 ~                     |             | 리 구 귀      |            |                             |                           |         |                            |         |                  |          |
| :                        | ♥사업폭        | 독 소회       |            | _                           |                           |         |                            |         |                  |          |
|                          | 3           | 사업년도 201   | 9 👻        |                             |                           |         |                            |         |                  |          |
|                          |             | 사업분류 -전체   | -          | <ul> <li>✓ -전체 -</li> </ul> | <ul> <li>✓ -전체</li> </ul> |         | <ul> <li>✓ -전체-</li> </ul> |         | Y                |          |
| ● 우신시획신                  | i           | 접수사업명4 "그  | 과학기술인력     | 교류활성화"                      | 로 검색                      |         |                            |         |                  | 옥 검색     |
|                          |             |            |            |                             |                           |         |                            |         | · 총 <u>1</u> 2/1 | 2건 10건 🔽 |
|                          |             |            |            |                             |                           | 다계      |                            |         |                  |          |
|                          | NO 사업년      | 도 접수구분     |            | 사업명                         |                           | <br>/여차 | 접수가능기?                     | 깐       | 남은시간             | 신청       |
|                          | 1 201/      | 이 시험니/시험)  | 2010년 대    | 하기수이려고르화                    | 서하지위사어                    | 1/1     | 2010 12 20 201             | 0.1.21  | [                | ∃ 11±1   |
|                          | 1 2019      | 9 전성제(전성)  | 20132 121- |                             | 8회사전사립                    | 1/1     | 2016.12.20~201             | 9.1.21  |                  | 보신성      |
|                          |             |            |            |                             |                           |         |                            |         |                  |          |
|                          |             |            |            |                             |                           |         |                            |         |                  |          |
|                          |             |            |            |                             |                           |         |                            |         |                  |          |
|                          |             |            |            |                             |                           |         |                            |         |                  |          |
|                          |             |            |            |                             |                           |         |                            |         |                  |          |
|                          |             |            |            |                             |                           |         |                            |         |                  |          |
|                          |             |            |            |                             |                           |         |                            |         |                  |          |
|                          |             |            |            |                             |                           |         |                            |         |                  |          |
|                          |             |            |            |                             |                           |         |                            |         |                  |          |
| l                        |             |            |            |                             | ~~ ~ >                    |         |                            |         |                  |          |
|                          |             |            |            |                             |                           |         |                            |         |                  |          |
|                          |             |            |            |                             |                           |         |                            |         |                  |          |
|                          |             |            |            |                             |                           |         |                            |         |                  |          |
|                          |             |            |            |                             |                           |         |                            |         |                  |          |
|                          |             |            |            |                             |                           |         |                            |         |                  |          |
| ◆ 안 내 글                  |             |            |            |                             |                           |         |                            |         |                  |          |
|                          | ۰. 🦰 ז      | 저스태 크리     | . 👩 🖬      | 더니 저스 ㅋ                     | 리 . 👝                     | 비어니ㅋㄴ   | - "201013"                 | 4 6 1   |                  |          |
| <ol> <li>신성지섭</li> </ol> | T : 🔰 î     | 리구캡 글닉     | -> 💋 신성    | 3시 입구 글                     | 듹 -> 😗 /                  | 시민구     | ⊏ 2019년~{                  | 끄띅      |                  |          |
|                          | -> 4        | J 접수환경당    | 명에 "과학기    | 기술인력교류                      | 활성화" 김                    | 검색 ->   | 5 신청하기                     | 7       |                  |          |

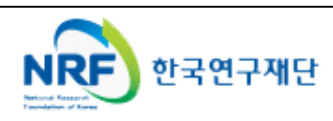

• 연구유형선택을 통해 연구기간을 선택합니다.

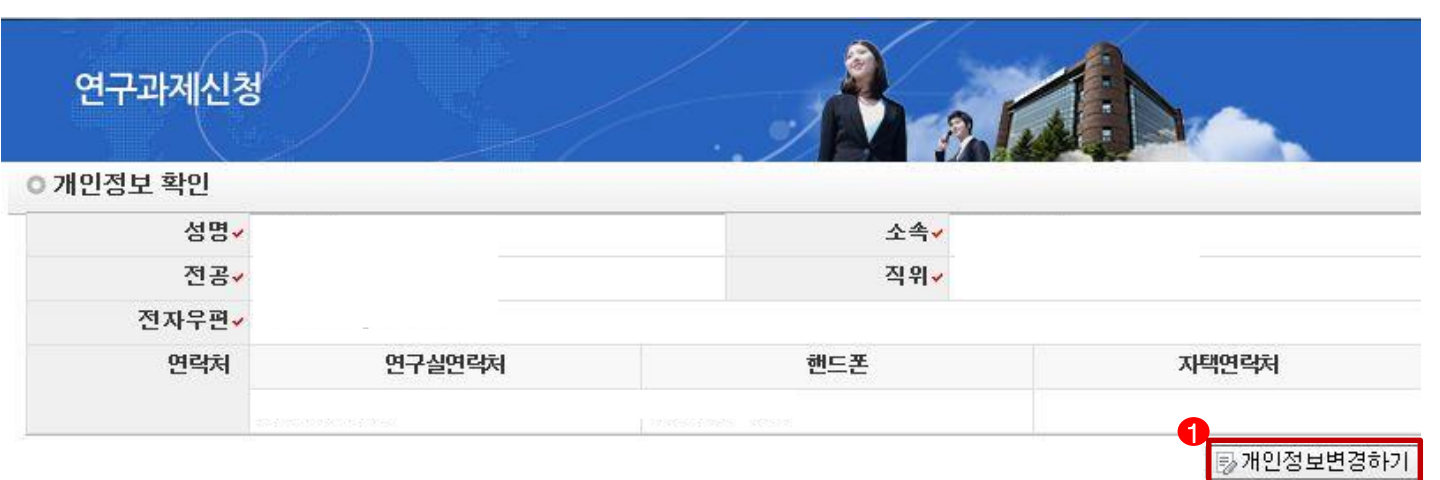

#### ○ 연구과제 신청

| 접수설명 | <ul> <li>※ 개인의 연구업적(논문, 특허 등)은 과제평가시 활용할 예정이오니,</li> <li>연구자분들께서는 '한국연구자정보(KRI)' 시스템에서 개인 성과정보를 반드시 업데이트하여주시기 바랍니다.</li> <li>※ 연구과제 신청하시기 전에 개인정보를 꼭 수정하여 주십시요.</li> <li>※ 개인정보를 모두 확인하시고 신청서작성을 시작하여 주십시요.</li> <li>※ 신청완료 후에도 온라인 신청기간내에 수정하실 수 있습니다. 수정완료 후에도 꼭 신청완료를 다시 클릭해 주셔 야 신청이 완료됩니다.</li> <li>※ 연구과제를 신청완료 후에 기관승인이 처리된 과제는 수정 및 삭제가 불가합니다.</li> </ul> | • |
|------|----------------------------------------------------------------------------------------------------|---|
|      | ※ 전산장애관련문의 : 1544-6118                                                                                                    | - |
|      | ۰. ( )<br>( )                                                                                                    | 5 |

| * | 안 내 글     |                                             |
|---|-----------|---------------------------------------------|
| 1 | 개인정보변경하기  | : 현재 KRI에 등록되어 있는 기본정보를 확인하여 개인정보 변경시 1 버튼을 |
|   | 클릭하여 개인정보 | <sup>1</sup> 를 변경할 수 있습니다.                  |

② 신청을 클릭하여 과제 신청을 시작합니다.

※ 신청 버튼 클릭 후에는 본 화면에 나오는 내용(kri정보)은 수정할 수 없음. 변경하고자 할 경우, 신청포기 후 재신청 해야하므로 주의!

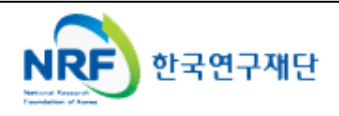

| 연구과제산                   | ····청                                                                                                    |                      |                     | /                 | .)                  | æ.              | 2          | TAL               |                   | -                       |            |
|-------------------------|----------------------------------------------------------------------------------------------------|----------------------|---------------------|-------------------|---------------------|-----------------|------------|-------------------|-------------------|-------------------------|------------|
| 五人田                     | 2017년 귀춘년                                                                                                    | 1수이려고로화/             | a SLILOT AL         | 그기네 2             | 저스                  |                 | 10         | A COM             | and the second of |                         | ¥          |
| 11-3<br>0-1             | 2017년 _포막역 기                                                                                                    | 12042742             | 3억자급 건              | TT PLAN           | <u> </u>            |                 |            |                   |                   |                         |            |
| 유형                      |                                                                                                    |                      |                     |                   | 2                   | 1정기간            |            |                   |                   |                         |            |
| 연구자접수기간                 |                                                                                                    |                      |                     |                   | 수관기관 등              | 5만기간            |            |                   |                   | 8                       |            |
| 1) 지원신청서 🗸              | 2) 연구요약                                                                                                    | 3) 기업부덤              | 금 4                 | ) 공동연             | 구원(기간)              | 5) 연극           | 7보조원       | 6) 신              | 청연구비              | 7) 연=                   | 구계획서       |
| 신청완료                    |                                                                                                    |                      |                     |                   |                     |                 |            |                   |                   | _                       |            |
|                         |                                                                                                    |                      |                     |                   |                     |                 |            |                   | [말 저·             | 달 <mark>×</mark>        | 신청포기       |
| 주의사항                    | 주의사항       신청증인 사업명: 2017년_과학기술인력교류활성화사업 신규과제 접수       전         1. 위의 신청증인 사업명은 변경이 불가하므로 반드시 확인하시기 바랍니다.       2. 휴대전화와 이메일 주소 정보는 개별 연락 시 필요하므로 정확하게 입력해 주시기 바랍니다.         ※ 자세한 사항은 한국연구재단 홈페이지에 공지된 사업 공고를 참고하시고, 입력 오류 및 관련 문의는 한국연구재단 전산도우미(1544-6118)로 연락하시기 바랍니다. |                      |                     |                   |                     |                 |            |                   |                   |                         |            |
| 고테기보저머                  |                                                                                                    |                      |                     |                   |                     |                 |            |                   |                   |                         | -          |
| 프레기관경도                  | - 001310F                                                                                                    | 4.00                 |                     |                   |                     |                 |            | 777.00            |                   |                         |            |
| D 부저사업명(대)              | 교육한복양정사업     보안등급(보안, 일반) ✓     선택하세요                                                                                                    |                      |                     |                   |                     |                 |            |                   |                   |                         |            |
| 2)사업명                   | 과학기물인                                                                                                    | 덕육성지원기만<br>명국금 최당원 : | 7 <del>3</del><br>~ |                   |                     | 옹               | 개가등여       | 무(공개,             | 비공개) 🗸 [신         | 1택하서                    | ∥요 ▼       |
| 3)세부사업명(소)              | 과학기물인                                                                                                    | 덕교류활성화사              | 2                   |                   | 10000               |                 |            |                   |                   |                         |            |
| 9 과제성격(기초, 등            | 응용, 개발)~                                                                                                    | 선택하세요 🔉              | *                   |                   | ④-1 실               | 용화 대신           | 여무(실       | 용화, 비실            | [용화) 🗸 [신         | 한택하셔                    | ∥요 ▼       |
| 5과제명                    | 국 문 🖌<br>영 문 🖌                                                                                                    |                      |                     |                   |                     |                 |            |                   |                   |                         |            |
| ⑤ 주관연구기관                | 주관연구기관 🖌                                                                                                    |                      |                     |                   |                     |                 |            |                   |                   |                         |            |
| D 협동연구기관                | I동연구기관 Q                                                                                                    |                      |                     |                   |                     |                 |            |                   |                   |                         |            |
| ⑧ 주관면구책임자               | 성명                                                                                                    |                      |                     |                   |                     | 직급(직            | 위)         |                   |                   |                         |            |
|                         | 소속부서                                                                                                    |                      |                     |                   |                     | 전 공             |            |                   |                   |                         |            |
|                         |                                                                                                    | <u>ඉ</u> පු          | 구개발비 등              | 및 참여인             | 친구원수 (단역            | 위: 천원,          | M/Y)       |                   |                   |                         |            |
| 년차 부터                   | 까지                                                                                                    | 정부출연금<br>(A)         | 7<br>현금<br>(B)      | 기업체부<br>현물<br>(C) | 담금<br>소계<br>D=(B+C) | 정부<br>출연<br>(E) | 의<br>금     | 상대국<br>부담금<br>(F) | 합계<br>G=(A+D+E    | ) 연                     | 참여<br>구원수  |
| 1                       |                                                                                                    | 0                    | 0                   | 0                 | 0                   |                 | 0          | 0                 |                   | 0                       | 0          |
| 합계                      |                                                                                                    | 0                    | 0                   | 0                 | 0                   |                 | 0          | 0                 | l (í              | 0                       | 0          |
| 에 종연구기간<br>에 다녀도(다게) 형( | ᅊᅄᆕᄀᆡ가                                                                                                    | ~                    |                     |                   |                     |                 |            |                   |                   |                         |            |
| ② 당해연도 연구기              | 간                                                                                                    | ~                    | 1                   | -                 | 1                   |                 |            |                   |                   |                         |            |
| ⑧ 참여기업                  |                                                                                                    | 중:                   | 소기업수                |                   | 대기업수                |                 | 7          | 기타                |                   | 계                       |            |
|                         |                                                                                                    |                      |                     | 0                 |                     | 0               |            | C                 |                   |                         | 0          |
| 🕲 국제공동연구                |                                                                                                    | 상                    | 대국연구기               | 관수                | 심                   | '대국연구<br>(단위: 친 | 개발비<br>1원) | 0                 | 상대국연구             | 책임지                     | + <b>∻</b> |
| 심사분과 및 평가               | 학문(BB)분0                                                                                                    | E                    |                     |                   | <u> </u>            |                 |            | 0                 |                   |                         | 0          |
| 심 사 분                   | 과(한글명칭)                                                                                                    | ✓ -선택 -              |                     |                   | ✓ ※(평)              | 가학문분이           | (RB)를 (    | 선택하면 심            | 사분과는 자동           | 등록됩                     | [니다.)      |
| 평가                      | 학문(RB)분야                                                                                                    | ~                    |                     |                   | a                   |                 |            |                   |                   |                         |            |
| 연구분야                    |                                                                                                    |                      |                     |                   |                     |                 |            |                   |                   |                         |            |
| 코드구분                    | 중심분                                                                                                    | 01                   | 관련분야                | 1                 | 관련분이                | 1 2             | 관련         | 련분야 3<br>         | 관련 조 ㅋ ㅋ          | !분야                     | 4          |
| 국가과학기술                  | * ×                                                                                                    |                      | ×                   |                   |                     |                 |            |                   | 8 2               | $\left[\times\right]$   |            |
| 표준분류<br>구가과하기 수         |                                                                                                    |                      |                     |                   |                     |                 | 1          |                   |                   | -                       |            |
| 표준분류(적용분                | ×                                                                                                    |                      | ×                   |                   | ×                   |                 |            |                   |                   | ×                       |            |
| 과학기술 분야분류<br>6T 기술부르    | × ×                                                                                                    |                      | ×                   |                   |                     |                 |            |                   |                   |                         |            |
| NTRM 분류                 |                                                                                                    |                      | ×                   |                   | ×                   |                 |            |                   |                   | ×                       |            |
| 원천기술 개발분야               | ~ ×                                                                                                    |                      | ×                   | Ē                 | ×                   |                 | -          | ×                 |                   | $\left  \times \right $ |            |
| ◆ 안 내                   | 긜                                                                                                    |                      |                     |                   |                     |                 |            |                   |                   | 2                       | 🛛 저장       |

- ① 1 신청지원서의 연구 주요정보를 빠짐없이 채워주시기 바랍니다.
  - → 연구비 금액은 천원단위로 입력 바랍니다.
  - → 연구분야의 분류표는 진행하시는 연구분야와 가장 유사한 분류를 선택하시고 중심분야와 관련분야의
     전체 합이 100%를 초과하지 않도록 유의하시기 바랍니다.
- ② 반드시 2을 눌러 저장하시고 다음단계로 넘어가십시오.

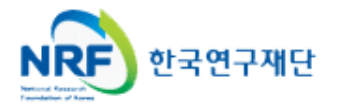

#### 2. 1.4 연구과제신청 2017년\_과학기술인력교류활성화사업 신규과제 접수 접수명 유형 신청기간 연구자접수기간 주관기관승인기간 <u>2) 면</u>구요약 ~ 1) 지원신청서 3) 기업부담금 4) 공동연구원(기간) 5) 연구보조원 6) 신청연구비 7) 연구계획서 신청완료 🖾 저장 × 신청포기 Ð 0 연구요약문(한글) 연구목표 ~ 10 (500자 이내) 현재 🚺 0 btye / 1000 byte (최대 한글 500자) 연구내용 (1000자 이내) 현재 0 btye / 2000 byte (최대 영문 1000자) 기대효과 (500자 이내) (응용분야 및 활용범위 포함) 현재 0 btye / 1000 byte (최대 영문 500자) 중심어 데이터가 없음 ■ 행추가 ┃ ♥ 행삭제 ┃ 취소 🖾 저장

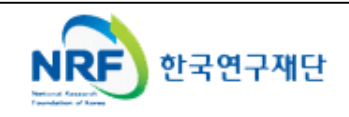

| 십구멍           | 2017년_과악기술인 | 인덕교류활성화사업 신<br>- | 규과제 접수                     |          |                    |                                 |
|---------------|-------------|------------------|----------------------------|----------|--------------------|---------------------------------|
| 유형            |             |                  | 2                          | !청기간     |                    |                                 |
| 연구자접수기간       | 8           |                  | 주관기관승                      | ·인기간     | ana anana ana ana  | 085008-050255                   |
| 1) 지원신청서      | 2) 연구요약     | 3) 기업부담금 🗸 🛛 4   | ) 공동연구원(기간)                | 5) 연구보조원 | 6) 신청연구비           | 7) 연구계획서                        |
| 민정완료          |             |                  |                            |          |                    |                                 |
|               | 기업명         | 71915            | 2 rīd                      | 민간부      | 담액(단위 : 천원)        |                                 |
|               | 기 업 명       |                  | 기업유형 현 금                   |          |                    |                                 |
|               |             | 2181             | r8<br>현                    | 금        | 현 물                | 계                               |
|               |             |                  | <sup>78</sup> 현<br>데이터가 어음 | 3        | 현 물                | 계                               |
|               |             |                  | 78 현<br>데이터가 없음            | 3        | 현 물                | 계                               |
|               |             |                  | <sup>78</sup> 현<br>데이터가 없음 | 3        | 현 물                | 계                               |
|               | 한 가<br>합 가  |                  | r8 현<br>데이터가 없음            | 3        | 현 물                | 계                               |
|               | 합 계         |                  | r의 현<br>데이터가 없음            | <b>a</b> | 현물<br>1            | 계                               |
| 기 업 명~        | 합 계         |                  | 데이터가 없음                    | 2        | 현물<br>1<br>기업유형~   | <b>계</b><br>✓ 신규 × 삭<br>선택하세요 ▼ |
| 기업명✓<br>민간부담액 | 한 거<br>현 금~ |                  | 다양 현<br>데이터가 없음<br>Q       |          | 현 물<br>[]<br>기업유형√ | <b>계</b><br>✓ 신규 × 삭 ✓ 선택하세요 ▼  |

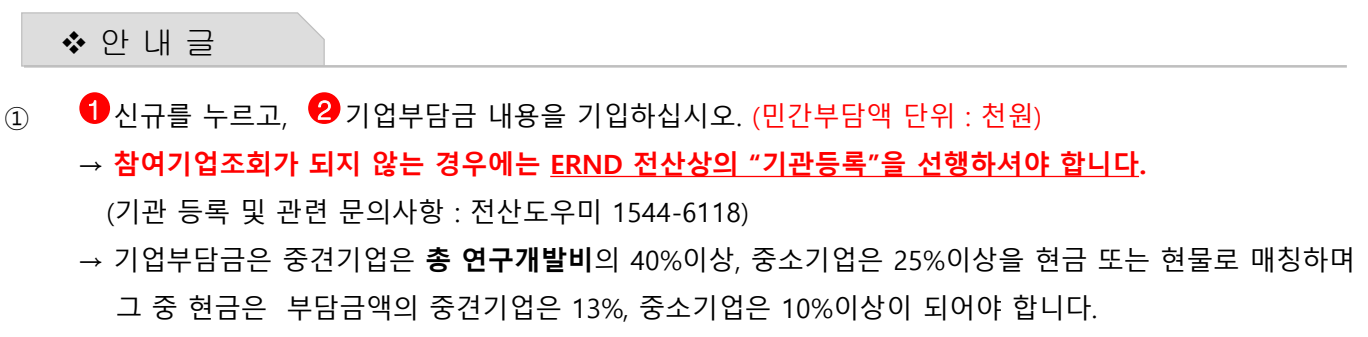

② 반드시 🚯 을 눌러 저장하시고 해당 정보가 등록되면, 다음단계로 넘어가십시오.

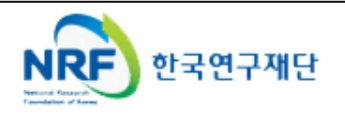

#### 2 1 연구과제신청 접수명 2017년\_과학기술인력교류활성화사업 신규과제 접수 유형 신청기간 연구자접수기간 주관기관승인기간 2) 연구요약 3) 기업부담금 4) 공동연구원(기간) 🗸 5) 연구보조원 6) 신청연구비 1) 지원신청서 7) 연구계획서 신청완료 6 🗉 저장 × 신청포기 >공동면구원등록 성명 연구수행기관 참여구분 참여신분 연구비산정 참여시작년 참여종료년 참여율(%) 논문 저

데이터가 없음

|         |                               |                                  |                                         |                               |                                                   |                              |                                            |                   |                        | Ĩ              |                |
|---------|-------------------------------|----------------------------------|-----------------------------------------|-------------------------------|---------------------------------------------------|------------------------------|--------------------------------------------|-------------------|------------------------|----------------|----------------|
| •<br>한국 | ·연구업?                         | 적통합정보(                           | (KRI)에 연구분                              | 분야가 입력된 연                     | <br>1구원만 검                                        | 색이 가능                        | 합니다.                                       |                   |                        | 1              | · 신규 💌 삭제 🗋    |
| ) 공     | 동연구                           | 원 추가                             |                                         |                               |                                                   |                              |                                            |                   |                        | - Estimate     |                |
|         |                               | 성명 🗸                             |                                         |                               | Q                                                 | 2                            | 연구수행기관                                     | <b>~</b>          |                        |                |                |
|         | ā                             | ¦여구분 <mark>→</mark>              | 선택하세요                                   |                               | ~                                                 | 3                            | 참여신분                                       | -                 | 선택하세요                  |                | <b>4</b>       |
|         | 연구                            | *비산정♥                            | 선택하세요                                   |                               | ~                                                 |                              | 참여시작년윌                                     | -                 |                        | a              |                |
|         | 참여종                           | 통료년월✔                            |                                         | 🔲 a                           |                                                   |                              | 참여율                                        | -                 | %                      |                |                |
|         | <ul><li>▲</li><li>①</li></ul> | 안 내 클<br>공동연극<br>공동연극<br>※ KRI(1 | 글<br>구원 입력 :<br>구원 검색 :<br><b>한국연구업</b> | 1)를 클릭히<br>2)를 클릭히<br>적통합정보)( | ·여 공동 <sup>(</sup><br>·여 공동 <sup>(</sup><br>에서 등록 | 연구원을<br>연구원을<br><b>'된 연구</b> | : 등록을 시작합니<br>검색합니다.<br><b>자만 검색이 가능</b> . | 다.<br>( <u>ht</u> | tps://www.kri.go       | <u>o.kr</u> )  | 5<br>문 저장      |
|         | 3                             | 참여구분                             | 분 : 🕄 를 틀                               | 클릭하여 공동                       | 연구원                                               | 선택합∟                         | 다.                                         |                   |                        |                |                |
|         | 4                             | 참여신분                             | 분 : 🚺 를 클                               | 클릭하여 참여                       | 신분(대혁                                             | 학교원, ·                       | 산업체연구원, 기티                                 | ⊦ 등)              | )을 선택합니다.              |                |                |
|         | (5)                           | 참여시적                             | 작년월 / 참                                 | 여종료년월 :                       | <b>a</b> 공동                                       | 연구원의                         | 의 참여시작일과 침                                 | 남여 <del>경</del>   | 통료일을 입력합L              | 니다.            |                |
|         | 6                             | 참여율은<br>연구개발                     | 은 타 과제외<br>발과제에서                        | 바 합산하여 1<br>별도의 인건            | 00%가 \<br>비를 지급                                   | 킠지 않도<br>급하지 않               | 도록 유의하시고, 디<br>않는 경우 과제당 3                 | 배학고<br>0% (       | 고원 등 인건비가<br>이내에서만 참여፥ | 기 확보5<br>율 계상이 | 티어 해당<br>가능합니다 |
|         | 7                             | 성상석의                             | 그로 입력 즉                                 | 우에 5 들 글                      | 딕하여 신                                             | 신성서를                         | 서상합니나.                                     |                   |                        |                |                |

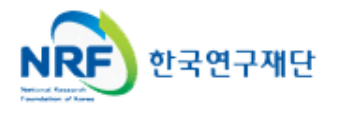

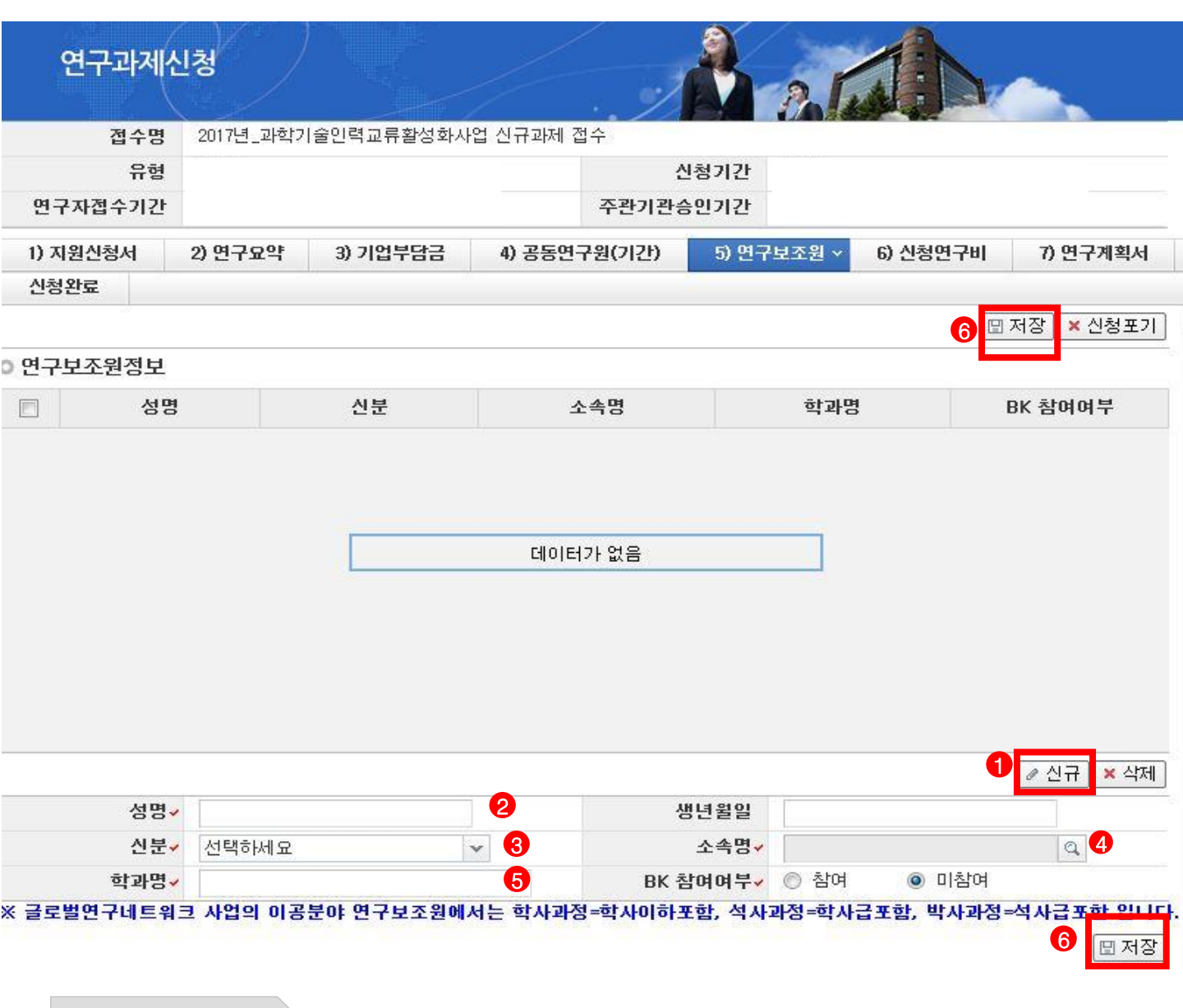

#### ◆ 안 내 글

- ① 연구보조원 입력 : 1 을 클릭하여 연구보조원 등록을 시작합니다.
- ② 성명 입력 : 22 를 클릭하여 연구보조원의 이름을 입력하고 생년월일을 입력합니다.
- ③ 참여신분 : ③을 클릭하여 연구보조원으로 참여하는 신분을 선택합니다.
- ④ 소속명 : ④를 클릭하여 소속기관명을 선택할 수 있습니다.
- ⑤ 학과명 : 6연구보조원의 학과명을 입력합니다.
- ⑥ 정상적으로 입력 후에 (6)을 클릭하여 신청서를 저장합니다.

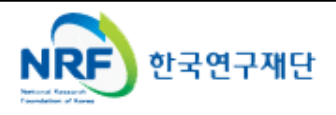

| 연구고         | 바제신 | <u>.</u> 청 |          |            | . 2      | Å                   | 2.1                | AL                                                | <u>~</u>                                   |
|-------------|-----|------------|----------|------------|----------|---------------------|--------------------|---------------------------------------------------|--------------------------------------------|
| 접           | 수명  | 2017년_과학기  | 술인력교류활성호 | 하사업 신규과제 집 | 1수       |                     |                    |                                                   |                                            |
|             | 유형  |            |          | 신청기간       |          |                     |                    |                                                   |                                            |
| 연구자접수       | 기간  |            |          |            | 주관기관승인기간 |                     |                    |                                                   |                                            |
| 1) 지원신청/    | લ   | 2) 연구요약    | 3) 기업부담금 | 4) 공동연-    | 7원(기간)   | 5) 연극               | 7보조원               | 6) 신청연구비 ~                                        | 7) 연구계획서                                   |
| 신청완료        |     |            |          |            |          | li tennessense<br>N |                    |                                                   |                                            |
| 신청연구비<br>연구 | 유형  |            |          |            | 총신청년     | 도 1년중               | 연구비                | 2<br>■<br>■<br>■<br><sup>1</sup> ↓ <sup>년</sup> 차 | N장 × 신청포기                                  |
| 신청연구비       | 산출니 | 내역입력       |          |            |          |                     |                    |                                                   | (단위:천원)                                    |
|             |     | 항목         | 1        | 신청금액       | (힌       | 산출근기<br>글2000지      | 버(구체적)<br>-, 영문 40 | 으로 작성하셔야 할<br>000자까지 입력 가                         | 감니다) · · · · · · · · · · · · · · · · · · · |
| 직접비         | 내특  | 루인건비(미지급)  |          |            | 0        |                     |                    |                                                   |                                            |
|             | 내특  | 루인건비(현금)   |          | 2          | 0        |                     |                    |                                                   |                                            |
|             | 내특  | 루인건비(현물)   |          |            | 0        |                     |                    |                                                   |                                            |
|             | 외부  | 루인건비(미지급)  |          |            | 0        |                     |                    |                                                   | =                                          |
|             | 외부  | 루인건비(현금)   |          |            | 0        |                     |                    |                                                   |                                            |
|             | 외투  | 루인건비(현물)   |          | 2          | 0        |                     |                    |                                                   |                                            |
|             | 학생  | 방안건비       |          |            | 0        |                     |                    |                                                   |                                            |
|             | 연구  | 2장비재료비(현금  | 3)       |            | 0        |                     |                    |                                                   |                                            |
|             | 연구  | 2장비재료비(현물  | 5)       |            | 0        |                     |                    |                                                   |                                            |
|             | 연구  | 2활동비       |          |            | 0        |                     |                    |                                                   |                                            |
|             | 연구  | 2과제추진비     |          |            | 0        |                     |                    |                                                   |                                            |
|             | 위트  | ·연구개발비     |          |            | 0        |                     |                    |                                                   |                                            |
|             |     | 소계         |          |            | 0        |                     |                    |                                                   |                                            |
| 간접비         | 간접  | 1H         |          |            | 0        |                     |                    |                                                   |                                            |
|             |     | 소계         |          |            | 0        |                     |                    |                                                   |                                            |

◆ 안 내 글

합계

0

① 신청연구비의 산출내역을 입력하십시오. 신청연구비는 과제별 연구비(국고+대응)의 총 합이어야 합니다.
 → 모든 연구비는 천원단위로 입력바라며, 산업체에서 대응하는 현금,

0

- → 간접비는 10%이내로 계상되어야 합니다.
  - " 간접비 산출식 = [총 직접비 미지급인건비, 현물 및 위탁연구개발비)\*10%] 이내 "
- ② 연구비내역은 제출하는 연구계획서상의 연구비내역과 동일한 금액이 작성되어야 합니다.
- ③ 반드시 2 를 눌러 저장하시고 다음단계로 넘어가십시오.

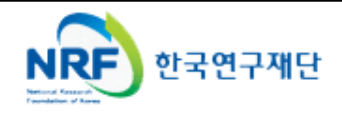

🗉 저장

#### 연구과제신청 접수명 2017년\_과학기술인력교류활성화사업 신규과제 접수 유형 신청기간 연구자접수기간 주관기관승인기간 1) 지원신청서 2) 연구요약 3) 기업부담금 4) 공동연구원(기간) 5) 연구보조원 6) 신청연구비 7) 연구계획서 ~ 신청완료 3 × 신청포기 ▣ 저장 주의사항 1. 연구계획서를 탑재하시기 전, 아래 사항을 미리 확인하시기 위해 신청완료 버튼을 사전에 클릭해 보시길 권장합니다. - 신청완료 시 입력하신 항목과 신청제한 사항을 체크하여 문제가 있는 경우 오류 메시지를 보여드립니다. 필수 첨부파일 누락 오류만 빼고 나머지 오류를 미리 확인하시어 수정하시기 바랍니다. - 특히, 참여제한 기간, 수행중인 과제의 총연구기간 등의 오류로 신청마감일에 신청을 못하는 경우가 종종 발생하오니, 사전에 확인하시어 잘못되어 있는 경우 조치를 받으시길 권장드립니다. 2. 파일 추가 후에는 반드시 저장버튼을 누르셔야 저장이 되며, 파일 삭제 시에는 삭제할 파일을 선택 후 삭제 버튼을 클릭하여 주시기 바랍니다. 3. 신규신청(계속과제 제외) 과제일 경우 암맹평가로 인하여 파일 업로드 시, 파일명에 성명, 소속기관 등 개인 정보가 포함된 경우 불이익을 받으실 수 있사오니, 개인 정보가 포함되지 않도록 주의하시기 바랍니다. ※ 자세한 사항은 한국연구재단 홈페이지에 공지된 사업 공고를 참고하시고, 입력 오류 및 관련 문의는 한국연구재단 전산도우미(1544-6118)로 연락하시기 바랍니다. 이계획서 파일탑재 ※ 파일추가 후 반드시 저장버튼을 눌러 주시기 바랍니다.

※ 파일주가 후 만드시 지정하는 물 물러 우시가 마랍니다. ※ 파일삭제 시 삭제할 파일을 선택 후에 삭제버튼을 클릭하여 주십시요.

한국연구재단

※ 파일 업로드 시, 파일명에 성명, 소속기관등이 포함되지 않도록 유의하시기 바랍니다.

| 연구계획서              | NO       | 파일명                    | 크기 상태             |
|--------------------|----------|------------------------|-------------------|
|                    |          | 데이터가 없음                | ]                 |
|                    |          | 1                      | 추가 ×삭제 취소 +다운     |
| 신청자격의 적정성 확인서      | NO       | 파일명                    | 크기 상태             |
|                    |          | 데이터가 없음                |                   |
|                    | 2        | 1                      | 추가 ×삭제 취소 +다운     |
| 기업 이노비즈, 벤처, 부설연구소 | NO       | 파일명                    | 크기 상태             |
| 등 확인서              |          | 데이터가 없음                |                   |
|                    |          | 1                      | 추가 ×삭제 취소 ↓다운     |
| 개인정보 제공 및 활용 동의서   | NO       | 파일명                    | 크기 상태             |
|                    |          | 데이터가 없음                | ]                 |
|                    |          | 1                      | 추가 ×삭제 취소 ↓다운     |
| 기업 참여의사 확인서        | NO       | 파일명                    | 크기 상태             |
|                    |          | 데이터가 없음                |                   |
|                    |          | 1                      | 추가 ×삭제 취소 ↓다운     |
| ◆ 안 내 글            |          |                        | 2 <sub>및 저장</sub> |
| ① 1 첨부항목에 맞는       | 자료를 추가함  | 합니다.                   |                   |
| ② 누락된 자료가 없이       | 모두 첨부해 4 | 주신 후 반드시 2 저장하시길 바랍니다. |                   |
| ③ ③ 신청완료 버튼을       | 눌러 연구신경  | 청을 합니다.                |                   |
|                    |          |                        |                   |

신청완료를 클릭 후 아래와 같이 접수번호가 부여되면 정상적으로 접수된 것 입니다.
 1 을 클릭하여 접수내역을 출력할 수 있습니다. <아래 화면은 예시입니다>

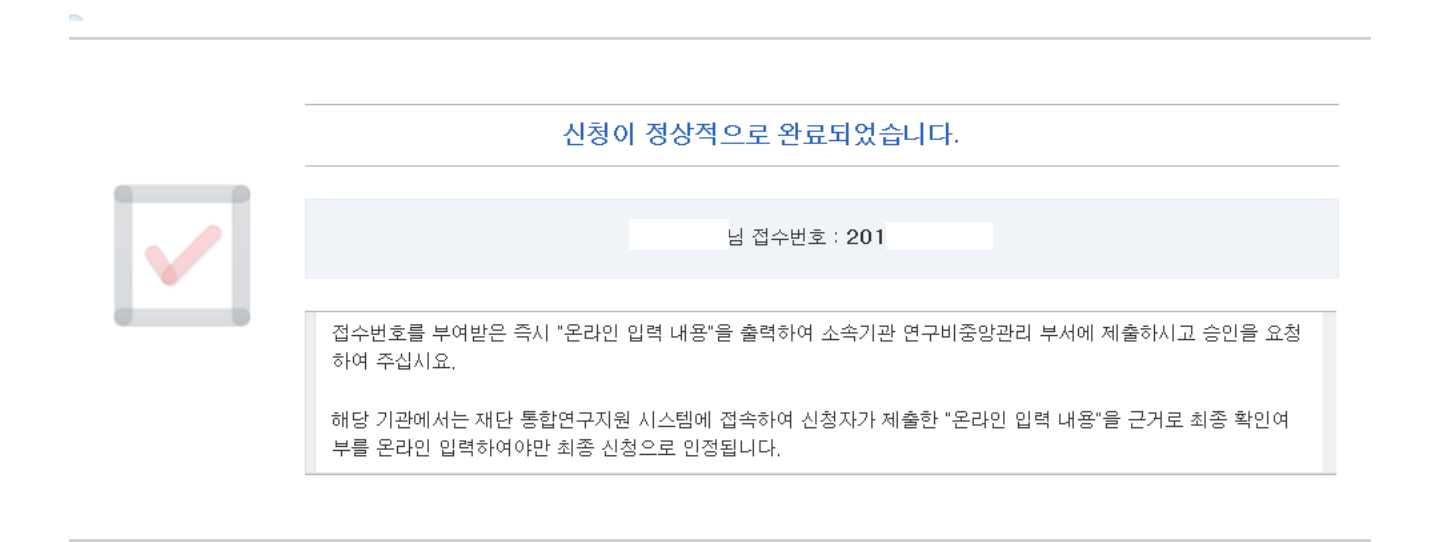

접수번호가 부여되지 않고, 아래와 같이 오류 메시지가 조회될 경우
 신청서 오류 사항을 확인하고 수정 후 다시 신청완료를 눌러야 합니다.

<아래 화면은 예시입니다>

✔ 접수내역확인

#### 입력하신 내용중에 오류사항이 있습니다. 아래오류 내용을 확인해 주세요.

- 1년차 인건비 산정방법으로 연구보조원수당를 신청하셨지만 신청연구비의 연구보조원수당 비목에는 신청금액이 없습니다. 신청연구비의 연구보조원수당 비목 금액을 신청하여 주십시오.

-교수,부교수,조교수,기금교수,HK교수 신분만 본 사업에 신청가능합니다. 한국연구업적통합시스템(KRI)>연구업적 등록>기본정보의 직급정보를 확인하세요.

※ 입력한 내용을 다시 확인 한 뒤, 지원신청서를 출력하시어 증빙서류와 함께 주관기관내 사업비 중앙관리부서에 오프라인 제출

※ 주관기관(대학) 승인기간 : 2018년 12월 21일(금) ~ 2019년 1월 22일(화) 18:00 (승인은 연구책임자의 소속기관 연구중앙관리부서에서 수행)

※ 온라인 신청접수 및 시스템관련 문의처 : 1544 - 6118

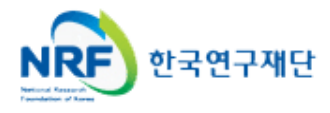

• 연구과제의 신청내역을 확인할 수 있습니다.

| 접수 철학 전수현황조회 🗸 🕛                                                                                                   | 접수 접수현황조회 1 사용자매뉴얼 · 시스템              |               |             |  |  |  |  |  |  |  |
|----------------------------------------------------------------------------------------------------|---------------------------------------|---------------|-------------|--|--|--|--|--|--|--|
| NRF)연구사업통합시원시스템<br>공지사항   MyNRF   공고   접수 평가   선정   협약   연                                                         | -<br>구과제   보고서제출   과제                 | 해정산   성과   이력 |             |  |  |  |  |  |  |  |
| 2014 분                                                                                                    | E.                                    |               | 권한변경 🔓 로그아웃 |  |  |  |  |  |  |  |
| 접수                                                                                                    |                                       |               |             |  |  |  |  |  |  |  |
| ▲ 접수현황조회 2       사업년도 -전체-         ▲ 모의접수       사업분류 -전체-         ▲ 사업분류       -전체-         ▲ 상호검토       접수구분 -선택- | <ul> <li>✓ -전체-</li> <li>✓</li> </ul> | -전체- 💙        | @ 검색        |  |  |  |  |  |  |  |
|                                                                                                    |                                       |               | 10/17       |  |  |  |  |  |  |  |
| 사업명 연구유형 과제                                                                                                    | 병 단계연차                                | 과제형태 접수구분     | 3<br>접수확인   |  |  |  |  |  |  |  |
| 2012년 사한현력서 도대한 육성사 · 경북대학교 사업계획/                                                                                  | · ·<br>네평가 1 1                        | 단위과제 신청서(신청)  | □ 신청서 확인    |  |  |  |  |  |  |  |
| 구)인위재해방재기술 - 이관용 같 → 지하공간에서의 화재!                                                                                   | 위험도 평가시스템 1 1                         | 세부과제 신청서(신청)  | □ 신청서 확인    |  |  |  |  |  |  |  |
| 구)인위재해방재기술 - 이관용 { → 지하공간에서의 화재                                                                                    | 시험예측 및 종합화7 1 1                       | 총괄과제 신청서(신청)  | 遭 신청서 확인    |  |  |  |  |  |  |  |
| 기초연구과제지원(공동연구) 실험연구 → 친환경 콘크리트를 위                                                                                  | 한 가시광선 반응형 1 1                        | 단위과제 신청서(신청)  | ♬ 신청서 확인    |  |  |  |  |  |  |  |
| 2010년 중견연구자 도약연구지원 → 에너지절약형 공간조소                                                                                   | 성을 위한 녹색성장 1 1                        | 단위과제 신청서(신청)  | □ 신청서 확인    |  |  |  |  |  |  |  |
| 2009년도 중견연구자(도약연구기 > 자연친화적 수질개선                                                                                    | 을 위한 유용미생물의 1 1                       | 예비과제 예비계획서    | 🗇 신청서 확인    |  |  |  |  |  |  |  |
| 핵심연구지원사업 → 백화 및 오염에 대한 /                                                                                           | 배로운 개념의 원인는 1 1                       | 단위과제 신청서(신청)  | 🗇 신청서 확인    |  |  |  |  |  |  |  |
| 2010년 중견연구자 핵심연구지 원 → 녹색성장 BT융합기술                                                                                  | 을 접목한 환경 친호 1 1                       | 단위과제 신청서(신청)  | 🗈 신청서 확인    |  |  |  |  |  |  |  |
| 2009년 중견연구자 핵심연구지운 → 내화, 차음 성능을 개선                                                                                 | 한 고성능 샌드위키 1 1                        | 단위과제 신청서(신청)  | 🗇 신청서 확인    |  |  |  |  |  |  |  |
| 2009년 중견연구자 핵심기초(협 → 백화 및 오염에 대한 /                                                                                 | 배로운 개념의 원인는 1 1                       | 단위과제 신청서(신청)  | 🗇 신청서 확인    |  |  |  |  |  |  |  |
|                                                                                                    |                                       |               |             |  |  |  |  |  |  |  |
| <                                                                                                    |                                       |               | A 21        |  |  |  |  |  |  |  |
| · · · · · · · · · · · · · · · · · · ·                                                                              | 1 2 > >>                              |               |             |  |  |  |  |  |  |  |
|                                                                                                    |                                       |               |             |  |  |  |  |  |  |  |
|                                                                                                    |                                       |               |             |  |  |  |  |  |  |  |
|                                                                                                    |                                       |               |             |  |  |  |  |  |  |  |
|                                                                                                    |                                       |               |             |  |  |  |  |  |  |  |
|                                                                                                    |                                       |               |             |  |  |  |  |  |  |  |

| * | 안 내 글           |         |       |         |        |      |     |     |    |     |    |     |
|---|-----------------|---------|-------|---------|--------|------|-----|-----|----|-----|----|-----|
| 1 | 접수한 과제<br>있습니다. | 목록을 확인하 | 기 위하여 | 1 을 클릭점 | 한 후에 ( | 2를 클 | 릭하여 | 접수한 | 과제 | 목록을 | 조회 | 할 수 |

② 접수기간 중에는 ③을 클릭하여 신청서를 수정할 수 있습니다.

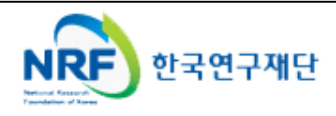

### 7. 신청 기관 승인 절차 안내

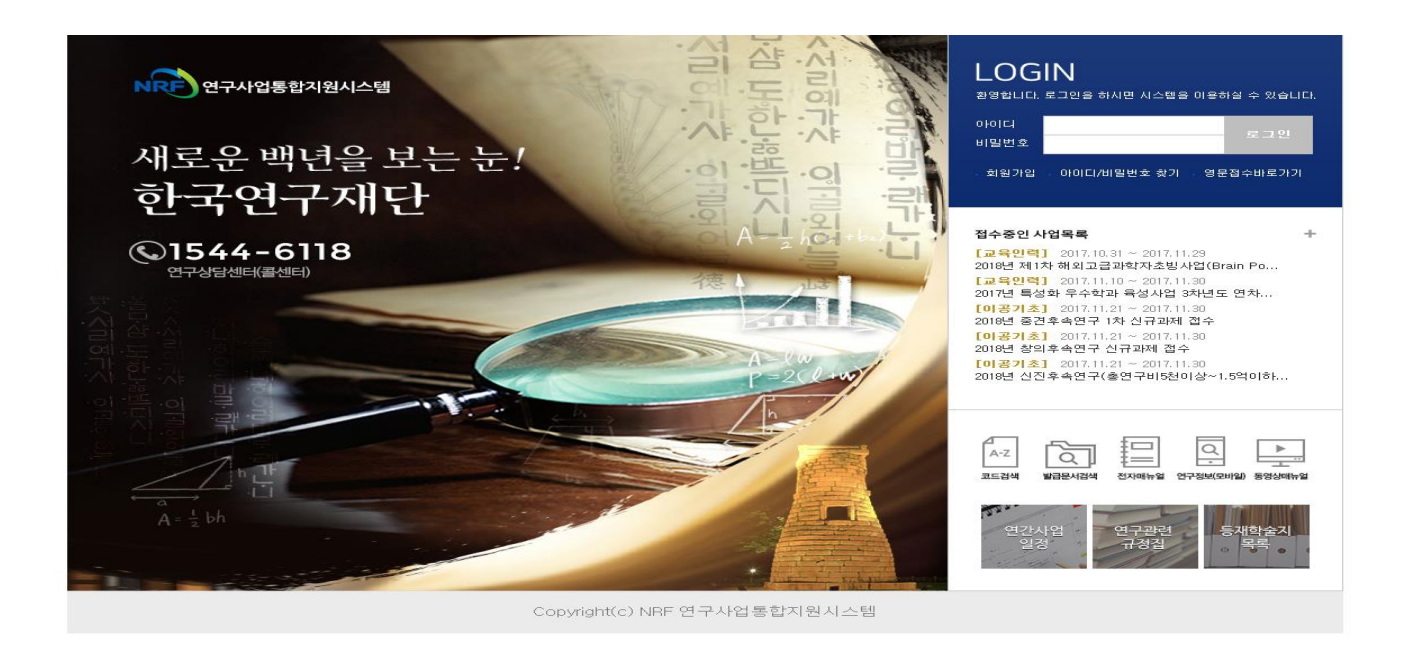

|               |             |                |             |             |      |       | Click              | N S                |
|---------------|-------------|----------------|-------------|-------------|------|-------|--------------------|--------------------|
|               | MyNRF       | <b>&gt;</b>    |             |             |      |       | 사용자매뉴얼 • 시스        | 2.                 |
| NRF 전자사립시권시스템 | MyNR        | -   사업   공고    | 고   곕수   선정 | 협약   연구수행관리 | 기본정보 |       | a                  |                    |
|               |             |                |             |             |      | 2 KFE | 기존담당자 💿 > 권한변경 📄 로 | 그아웃                |
| MyNRF V       | ⊙My<br>○ 온리 | NRF<br>사인 기관승인 |             |             |      |       | $\smile$           |                    |
|               |             |                |             |             |      |       | · &                | <mark>0/0</mark> 건 |
|               | NO          | 년도             |             | 사업명         | 성명   | 학과명   | 과제명                |                    |
|               |             |                |             |             |      |       |                    |                    |
|               |             |                |             | 4           |      |       |                    |                    |
|               |             |                |             |             |      |       |                    |                    |
|               | < >         | <              |             | 111         |      |       |                    | >                  |

◆ 안 내 글

#### ① 연구사업통합시스템(<u>http://ernd.nrf.re.kr</u>)에 접속 후 사업 담당자 아이디로 로그인

② 연구사업통합시스템에 로그인하여 **2**본인의 권한이 '기관담당자' 권한인지 확인 -ERND의 접수를 클릭하면 "접수 승인" 메뉴를 확인할 수 있으며 이를 클릭하여 연구자들이 작성한 보고서를 확인하고 기관(대학)담당자 승인 처리

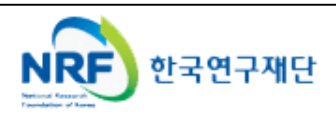

### 7. 신청 기관 승인 절차 안내

|                     | 접수    |             |              |             |    |      |         |                                            | 사용자매누            | ∓≌ •            | 시스템바로가기 🔹                  |
|---------------------|-------|-------------|--------------|-------------|----|------|---------|--------------------------------------------|------------------|-----------------|----------------------------|
| NRF 연구사업시원시스템       | MyNRF | 공고          | 접수           | 선정   힘      | 1약 | 연구수형 | 병관리   기 | 본정보                                        |                  |                 |                            |
| 2012년 1월 11일 오후 7:8 |       |             |              |             |    |      |         | Ę                                          | 73 7288          | 871 💿 > 권       | 한변경 🔒 로그아웃                 |
| 접수 ~ ✓              | ⊙ 주관: | 기관승인        | 1            |             |    |      |         |                                            |                  |                 |                            |
|                     |       | 사업<br>사업    | 년도 2<br>분류 - | 012<br>전체 - | *  | ▼ -전 | 체-      | <ul> <li>▼ -전체-</li> <li>▼ -전체-</li> </ul> | 전체-              | ¥               | 역 검색                       |
|                     |       |             |              |             |    |      |         |                                            |                  |                 | 총 : 1 건                    |
|                     |       | 연번<br>집수번호) | 접수<br>차수     | 사업년도        | 단계 | 면차   | 과제형태    | 과제명                                        | 신청연구비<br>(단위:천원) | 연구<br>책임자       | 상태                         |
|                     |       |             | 1            | 2012        | 1  | 1    | 단위과제    |                                            | 10,000           | -               | 승인요청 🕻                     |
|                     | ٤]    |             |              |             |    |      |         | page_bg                                    |                  | 접수<br>하고해<br>통해 | 과제를 확인<br>'승인'버튼을<br>기관승인왼 |

#### ◆ 안 내 글

 "접수 승인"메뉴에서 소속기관 연구자들이 작성한 보고서를 확인하고 이를 확인 후 '승인'버튼을 활용하여 작성 보고서에 승인 및 반려 처리

#### ※ 온라인 기관승인 안내

 - 기간 내에 온라인 기관(대학)승인이 되지 않을 시 신청이 취소됩니다. 신청여부를 미리 기관(대학)담당자와 상의하고 필요한 자료를 제출하여 신청이 원활하게 완료될 수 있도록 준비하여 주시기 바랍니다.

※ 온라인 신청 기간 : 2018. 12. 21.(금) ~ 2019. 1. 21(월) 18:00까지
 ※ 온라인 기관승인 기간 : 2018. 12. 21.(금) ~ 2019. 1. 22(화) 18:00까지
 ★온라인 접수 후 반드시 주관기관 담당자에게 승인 받아야 합니다.

● 시스템 장애와 관련된 문의 : 1544-6118

● 한국연구재단 과기인재양성팀 : 042-869-6373

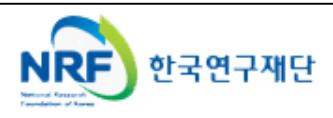